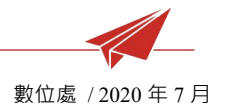

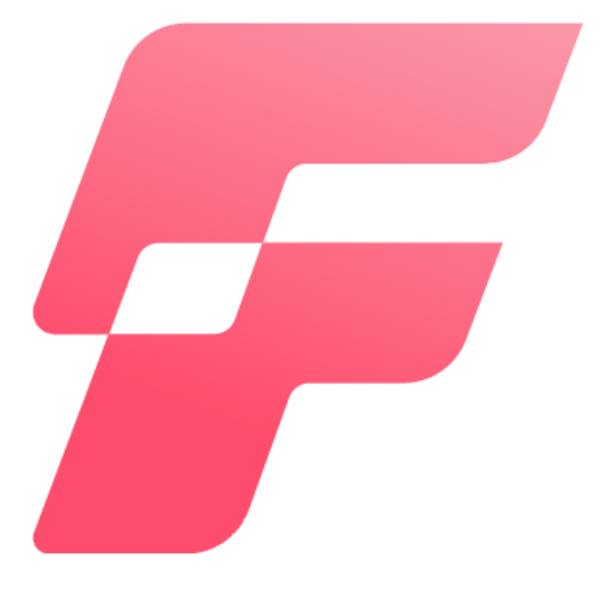

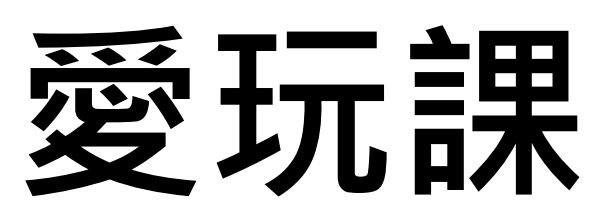

# 操作說明

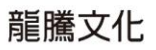

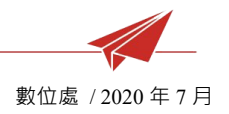

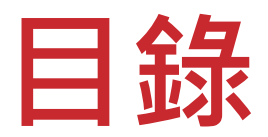

# **Chapter 1**:主頁面介紹 6

| 1. 百負           | 6  |
|-----------------|----|
| 2. 登入           | 7  |
| 3. 建立新課程        | 8  |
| Chapter 2:即課互動  | 11 |
| 1. 基本介面         | 11 |
| 2. 新增活動         | 11 |
| 3. 建立題組         | 14 |
| 3.1 新增是非題       | 15 |
| 3.2 新增選擇題       | 17 |
| 3.3 新增繪圖題       |    |
| 3.4 新增討論題       | 20 |
| 3.5 新增綜合題       | 21 |
| 4. 即課玩 GO(活動設定) | 21 |
|                 |    |

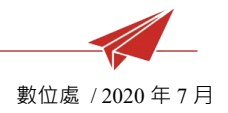

| 4.1        | 選擇模式21        |
|------------|---------------|
| 4.2        | 題目顯示方式22      |
| 4.3        | 互動方式22        |
| 4.4        | 開始上課22        |
| 4.5        | 檢閱報表23        |
| 5. 即言      | 果玩 GO(開始上課)24 |
| 5.1        | 老師端基本操作24     |
| 5.2        | 學生端基本操作27     |
| 6. 其作      | 也功能28         |
| Chapter    | 3:作業          |
| 1. 基本      | 本介面30         |
| 2. 新地      | 曾活動           |
| 3. 建江      | 立題組33         |
|            |               |
| 3.1        | 新增是非題         |
| 3.1<br>3.2 | 新增是非題         |

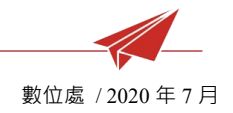

| 3.4               | 新增討論題      | 38 |
|-------------------|------------|----|
| 3.5               | 新增綜合題      |    |
| 4. 指注             | 派          | 40 |
| 4.1               | 選擇模式       | 41 |
| 4.2               | 時間設定       | 41 |
| 4.4               | 批改作業       | 41 |
| 4.5               | 學生繳交作業     | 44 |
| 5. 其 <sup>,</sup> | 他功能        | 45 |
| Chapter           | ·4:教學包     | 46 |
| 1. 基              | 本介面        | 46 |
| 2. 新              | 增活動        | 46 |
| Chapter           | ·5:更多功能    | 51 |
| 1. 學:             | 生管理        | 51 |
|                   |            |    |
| 1.1               | 管理功能       | 51 |
| 1.1<br>1.2        | 管理功能<br>分組 | 51 |

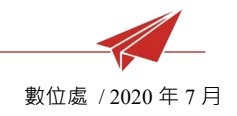

| 3.   | 表现   | 見紀錄5   | 3  |
|------|------|--------|----|
| 4.   | 我的   | 匀收藏5   | 54 |
| Chap | oter | 6:愛玩庫5 | 5  |
| 1.   | 基z   | 本介面5   | 5  |
| 2.   | 活重   | 协使用辦法5 | 6  |
| 2    | .1   | 使用活動5  | 6  |
| 2    | .2   | 分享活動5  | 57 |
| 2    | .3   | 收藏活動5  | 8  |
| 2    | .4   | 回報問題5  | 8  |

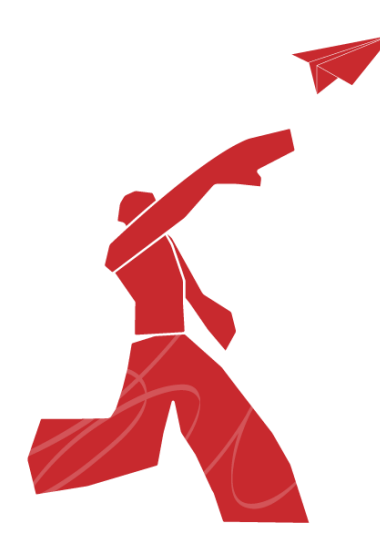

龍騰文化

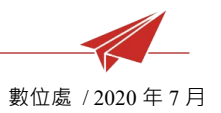

# Chapter 1: 主頁面介紹

1. 首頁

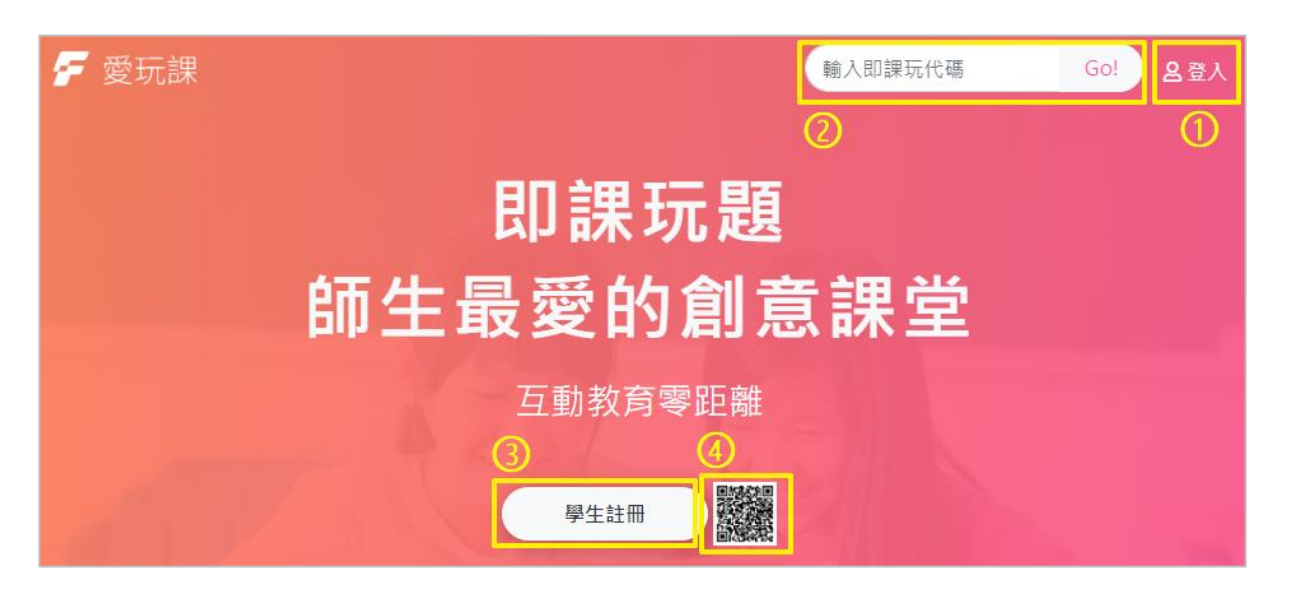

- (1). 點擊右上角登入可前往登入頁面。
- (2). 輸入即課玩代碼後點擊 GO 按鈕可前往即課互動活動。
- (3). 點擊學生註冊將導向龍騰學生註冊會員中心。
- (4). 學生註冊旁的 QRcode 點擊後可放大,能利用掃描快速前往龍騰 學生註冊會員頁面。

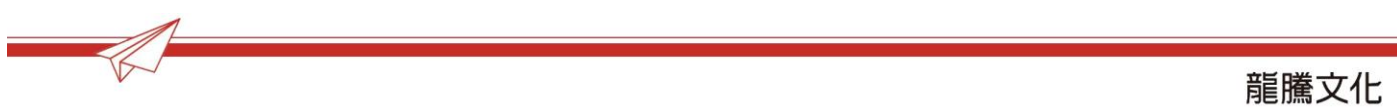

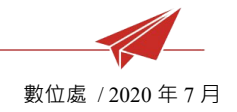

# 2. 登入

| 4 | <u>≅</u> ∧ ±== |  |
|---|----------------|--|
|   |                |  |
|   | 龍騰會員帳號Email *  |  |
|   |                |  |
|   | 空碼 *           |  |
|   |                |  |
|   | <b>-1)</b> 晉人  |  |
|   | 亡記物種           |  |
|   | יבי פע יצי אק  |  |
|   |                |  |

- (1). 進入登入頁面後輸入帳號密碼,如果還沒有帳號的話,請點選註 冊。
- (2). 使用龍騰會員帳號者若忘記密碼,請點擊忘記密碼前往會員管理

中心頁面修改更新密碼即可。

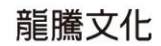

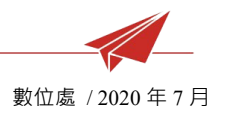

# 3. 建立新課程

(1). 登入成功後可以使用課程名稱進行搜尋或切換檢視進行中、已結

束的課程。

| 我的課程<br>∙ﷺ |     |            |          |           |           |
|------------|-----|------------|----------|-----------|-----------|
|            | 1   |            | <u>^</u> | n         |           |
| 我的課程       |     |            | 2 +建立新課程 | 通知訊息      |           |
| 1 課程名稱     | Q搜尋 | 進行中課程 結束課程 | ]        | 您現在沒有未讀訊息 |           |
|            |     |            |          | 觀看所有訊息♪   | $\supset$ |
| 24         |     |            |          |           |           |
| 課程B        | I   | 課程A<br>【   |          |           |           |

| 「「返回」                    | (2).點選建立新課程開始 |
|--------------------------|---------------|
| 名稱 *                     | 新增課程內容·設定完成   |
| 課程狀態<br>進行中 已結束          | 後點選右上角的儲存。    |
|                          | *星字符號為必填選項。   |
| 或者拖拉到這裡上傳                | *點選選擇圖片可從電腦檔案 |
| 開始時間* 2020-03-20         | 上傳,或者直接將檔案拖曳至 |
| 結束時間 *<br>2020-07-31 ✓ 🗯 | 框內。           |

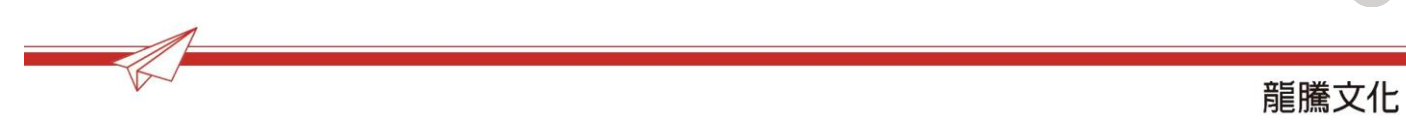

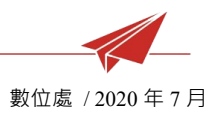

| 我的課程        |            |        | 儲存成功      |
|-------------|------------|--------|-----------|
|             |            |        |           |
|             | n          |        | 1         |
| 我的課程        |            | +建立新課程 | 通知訊息      |
| 課程名稱 Q 搜尋   | 進行中課程 結束課程 |        | 您現在沒有未讀訊息 |
| 23          |            |        | 觀看所有訊息≯   |
| 一年一班國文<br>【 | 課程B        | 課程A    |           |

(3). 儲存成功,會看到新的課程顯示在我的課程列表裡。

(4). 點選課程圖示右下角的符號,可以再次進行編輯。

\*課程代碼:檢視課程代碼 並複製提供學生加入。 \*編輯:進入課程介面重新 編輯課程內容。 \*刪除:將課程刪除,只有 已結束的課程才能刪除。

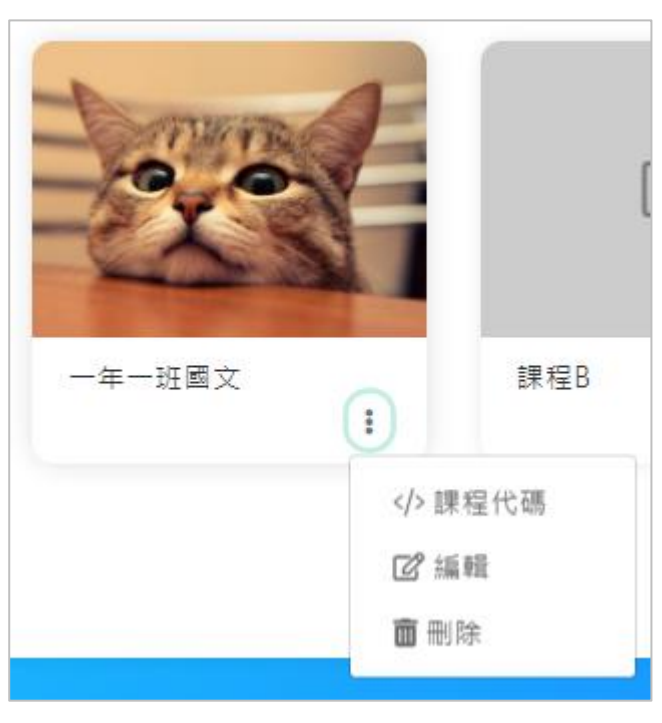

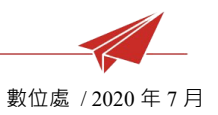

- 進入課程狀態下,點擊課程名稱旁的下拉箭頭可以切換至其它課 (5).
  - 切換課程 -年一班國文**、**® 我的課程 課程B 課程A
  - 程。

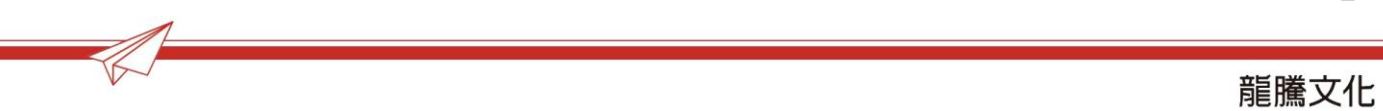

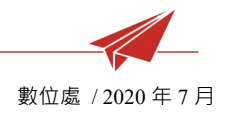

# Chapter 2: 即課互動

1. 基本介面

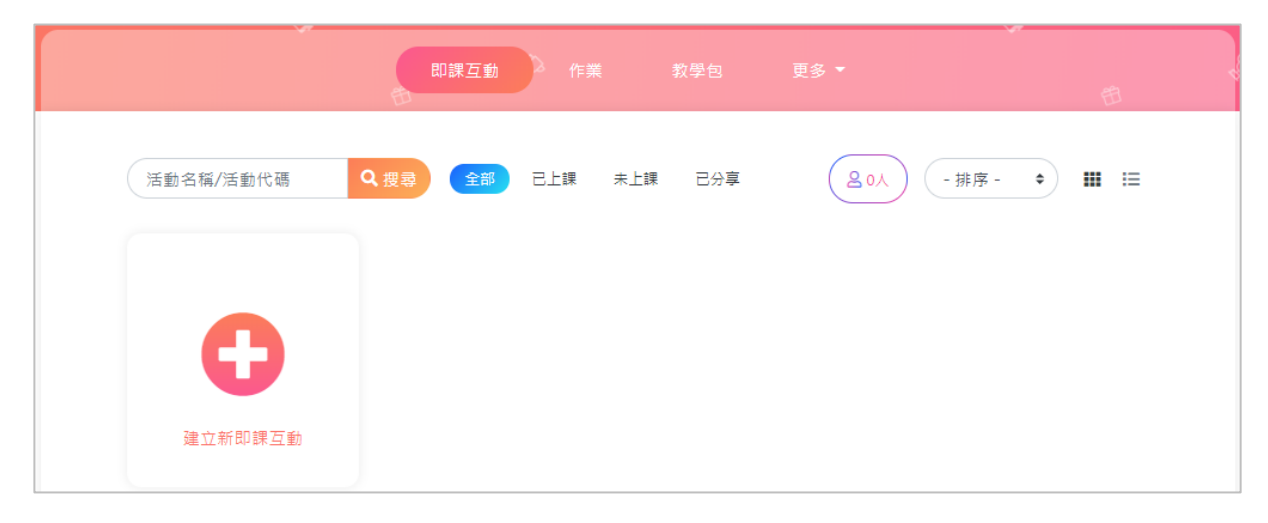

- (1). 搜尋列:可以輸入關鍵字搜尋活動。
- (2). 發布狀態:分成全部、已上課、未上課。
- (3). 全部:點此可以看到課程內創建的所有的活動。
- (4). 已上課:已進行過開始上課的活動,無法再編輯題組內容。
- (5). 未上課:建置中的活動,可以修改編輯。
- (6). 排序:可選擇活動排序,依建立/修改的時間或活動名稱。
- (7). 介面呈現:可選擇圖像化格狀或是清單條列式。

#### 2. 新增活動

(1). 進入課程後,點選右上角或下方的建立新即課互動開始建立活

動。

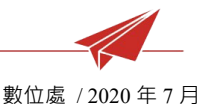

(2). 輸入活動名稱,按下建立,若點擊關閉會放棄新增此活動。

| 輸入即課互動名稱 +建立 | ※我    |
|--------------|-------|
|              | 新即課互動 |
| 開閉 建立        |       |

- (3). 建立成功會進入內容的編輯頁面,便可開始新增內容。
- (4). 第一步新增活動,新增資料後,點選右下角儲存會儲存成功並停留在此頁面,也可點選儲存下一步直接進入下一步。
  \*計分制度分為成績(例:100分)跟第等(例:A)活動上課後不可更改。

\*活動示意圖點選選擇圖片可從電腦檔案上傳,或者直接將檔案拖 曳至框格內,若欲刪除圖片,勾選刪除並按右下角的儲存即可。

數位處 / 2020 年 7 月

|                                       |            | 題組<br>———————————————————————————————————— |                       |                                         |              | 即課 | ŧ玩GO<br>○ | ļ           |          |  |
|---------------------------------------|------------|--------------------------------------------|-----------------------|-----------------------------------------|--------------|----|-----------|-------------|----------|--|
|                                       |            |                                            |                       |                                         |              |    |           |             |          |  |
| 名稱 *                                  |            |                                            |                       |                                         |              |    |           |             |          |  |
| 問答活動                                  |            |                                            |                       |                                         |              |    |           |             |          |  |
| 描述                                    |            |                                            |                       |                                         |              |    |           |             |          |  |
| 檔案→ 編輯→ 檢視→ 插                         | 入 - 格式 - エ | 具 -                                        |                       |                                         |              |    |           |             |          |  |
| ち ┍ 格式 - 段落                           | - 11pt     | - <b>B</b>                                 | <u>I <del>S</del></u> | - A                                     | - <u>I</u> × | E  | 3         |             |          |  |
|                                       |            |                                            |                       |                                         |              |    |           |             | _        |  |
|                                       |            |                                            |                       |                                         |              |    |           |             |          |  |
|                                       |            |                                            |                       |                                         |              |    |           |             |          |  |
|                                       |            |                                            |                       |                                         |              |    |           |             |          |  |
|                                       |            |                                            |                       |                                         |              |    |           |             |          |  |
|                                       |            |                                            |                       |                                         |              |    |           |             |          |  |
|                                       |            |                                            |                       |                                         |              |    |           |             |          |  |
|                                       |            |                                            |                       |                                         |              |    |           |             |          |  |
|                                       |            |                                            |                       |                                         |              |    |           |             |          |  |
|                                       |            |                                            |                       |                                         |              |    |           |             |          |  |
|                                       |            |                                            |                       |                                         |              |    |           |             |          |  |
|                                       |            |                                            |                       |                                         |              |    |           | 0 字元        | <u>.</u> |  |
|                                       |            |                                            |                       |                                         |              |    |           | <b>0</b> 字元 |          |  |
| 計分制度                                  |            |                                            |                       |                                         |              |    |           | 0 字元        | 4        |  |
| 計分制度<br>成績 等第                         |            |                                            |                       |                                         |              |    |           | 0 字元        |          |  |
| 計分制度<br>成績 等第<br>一旦開始上課後不可更改          |            |                                            |                       |                                         |              |    |           | 0 字元        | - H      |  |
| 計分制度<br>成績 等第<br>一旦開始上課後不可更改<br>舌動示意圖 |            |                                            |                       |                                         |              |    |           | 0 字元        |          |  |
| 計分制度<br>成績 等第<br>一旦開始上課後不可更改<br>活動示意圖 |            |                                            |                       |                                         |              |    |           | 0 字元        |          |  |
| 計分制度<br>成績 等第<br>一旦開始上課後不可更改<br>活動示意圖 |            |                                            |                       |                                         |              |    |           | 0 字元        |          |  |
| 計分制度<br>成績 等第<br>一旦開始上課後不可更改<br>活動示意圖 |            |                                            |                       | 擇圖片                                     |              |    |           | 0 字元        |          |  |
| 計分制度<br>成績 等第<br>一旦開始上課後不可更改<br>活動示意圖 |            |                                            | 選或者拖拉                 | 「「「」「」「」「」」「」「」」「」」「」」「」」「」」「」」「」」「」」「」 | 上傳           |    |           | 0 字元        |          |  |
| 計分制度<br>成績 等第<br>一旦開始上課後不可更改<br>活動示意圖 |            |                                            | 選                     | 揮圖片                                     | 上傳           |    |           | 0 字元        |          |  |
| 計分制度<br>成績 等第<br>一旦開始上課後不可更改<br>活動示意圖 |            |                                            | 選或者拖拉                 | 擇圖片                                     | 上傳           |    |           | 0 字元        |          |  |
| 計分制度<br>成績 等第<br>一旦開始上課後不可更改<br>活動示意圖 |            |                                            | 選或者拖拉                 | 择周月                                     | 上傳           |    |           | 0 字元        |          |  |

龍騰文化

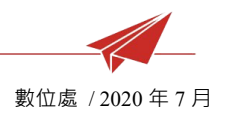

## 3. 建立題組

新增題組,點選新增題目會出現不同題型,題組設定完畢後,開啟計分才會計 算活動分數。

| ð                       | Ŷ          | 選擇題型 |            | ×        | φ.               |
|-------------------------|------------|------|------------|----------|------------------|
| 問答活動 🖉<br>♥我的課程 / 課程:   | ◎<br>年一班國文 | ● 日本 | 温煙題        | ▲<br>箱園題 | 10               |
|                         | Ø          | Q    | $\bigcirc$ |          | Ø                |
| 3 40                    |            |      | 採合題        |          |                  |
| <ul> <li>←返回</li> </ul> |            |      |            |          | 名0人 <b>④</b> 預覽  |
|                         | 新増活動       | 1    | 題組         | 801      | 果玩GO!<br>—○————— |
|                         |            |      | (+新墳顎目)    | 總分0分     | +新增鹽目            |
|                         |            |      |            | 是        | 酒計分:             |
|                         |            |      |            | 圖儲存      | ■儲存,下一步 × 取満     |

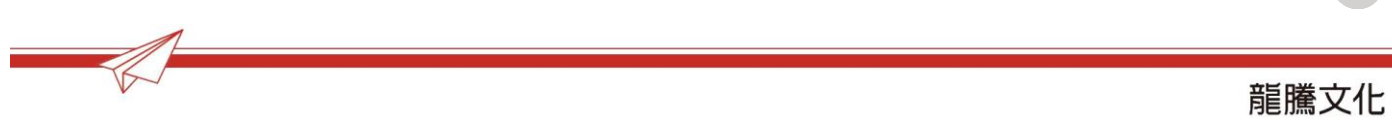

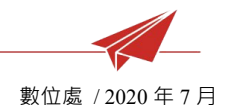

#### 3.1 新增是非題

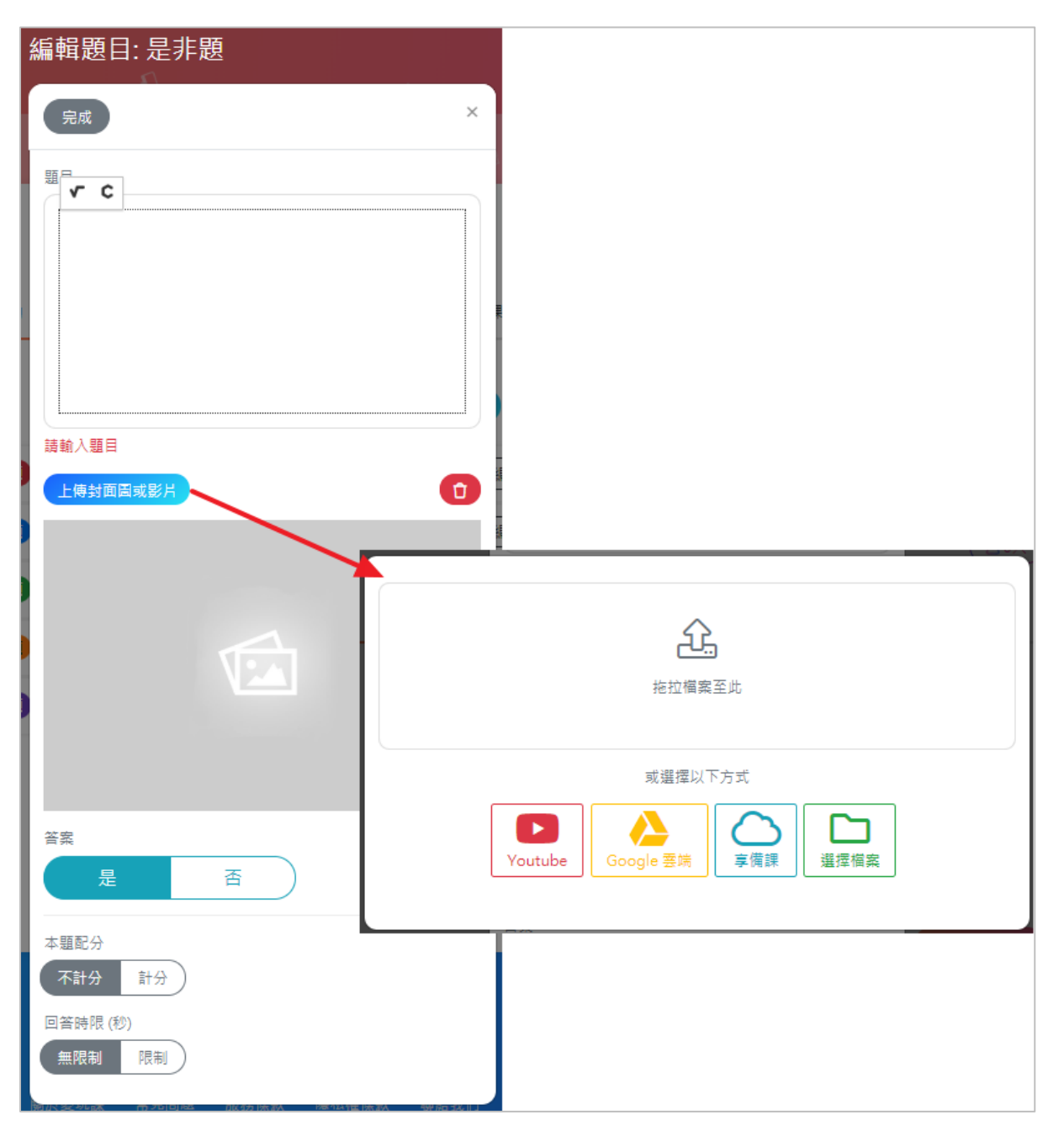

(1). 點選是非題的圖示,題目編輯完成後點選左上角的完成即可。

(2). 輸入題目,左上角跳出的符號可以新增特殊數學符號或標記。

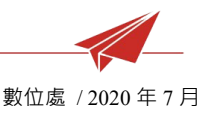

(3). 上傳封面圖或影片,可從以下方式選擇檔案新增,或直接將檔案 拖曳至框格內。

\*Youtube:將影片的網址複製貼上。

\*Google 雲端: 連結至特定雲端硬碟選擇檔案。

\*選擇檔案:直接從電腦選取檔案。

- (4). 刪除:如果不滿意目前的檔案,可點選垃圾桶圖示刪除後重新上 傳。
- (5). 設定答案、配分及回答時限。
- (6). 新增成功後題目會出現在題組列表,可點選新增題目按鈕繼續新 增。

\*編輯:重新編輯此題目。

\*刪除:刪除此題目。

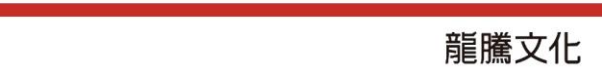

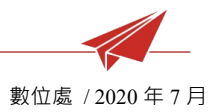

#### 3.2 新增選擇題

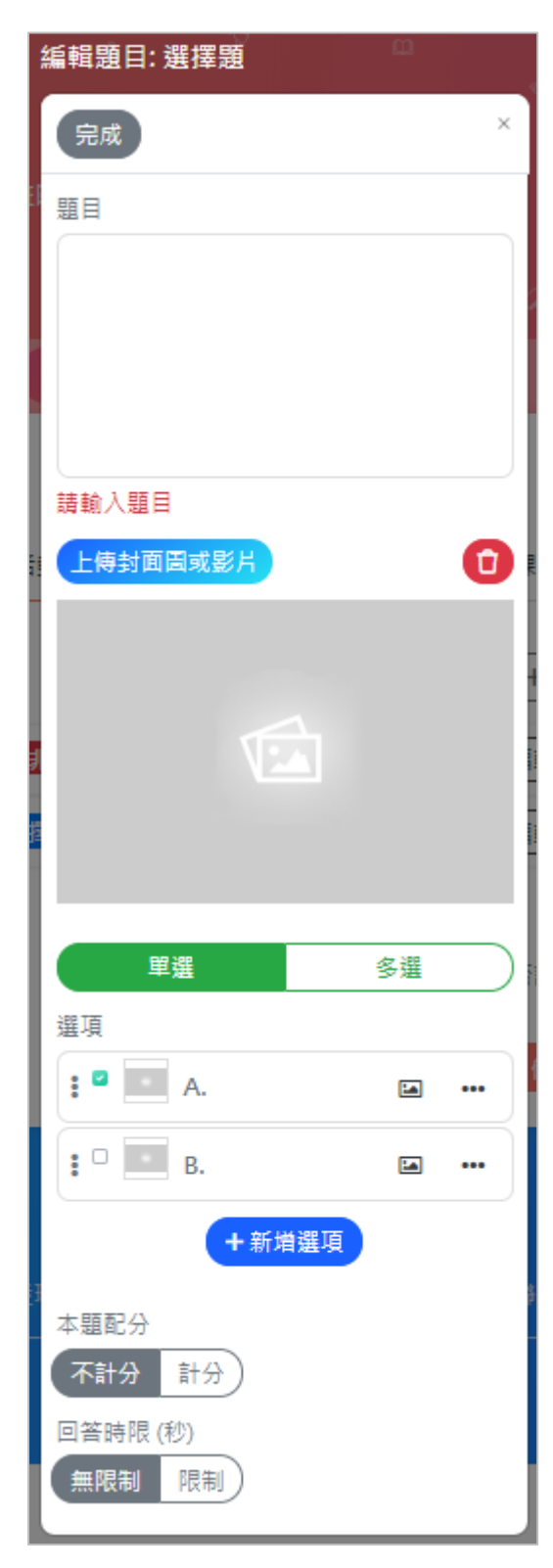

(1).題目與上傳封面圖或影片操作請參考是非題說明。

(2).設定單選題內容:

\*前方有綠勾的為正確答案。

\*選項太少可點選新增選項。

\*點選選項旁的圖片圖示可以新增圖片。

\*點選選項右邊的點點圖示可以移除圖片或刪除選項。

\*點選選項左邊的點點圖示可以移動選項的順序。

(3). 設定多選題內容:

\*前方有綠勾的為正確答案,多選題可設定多個答案。 \*其他功能同單選題。

(4). 設定配分及回答時限。

(5).新增成功後題目會出現在題組列表,可點選新增 題目按鈕繼續新增。

\*編輯:重新編輯此題目。

\*刪除:刪除此題目。

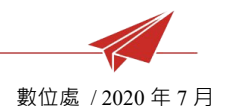

## 3.3 新增繪圖題

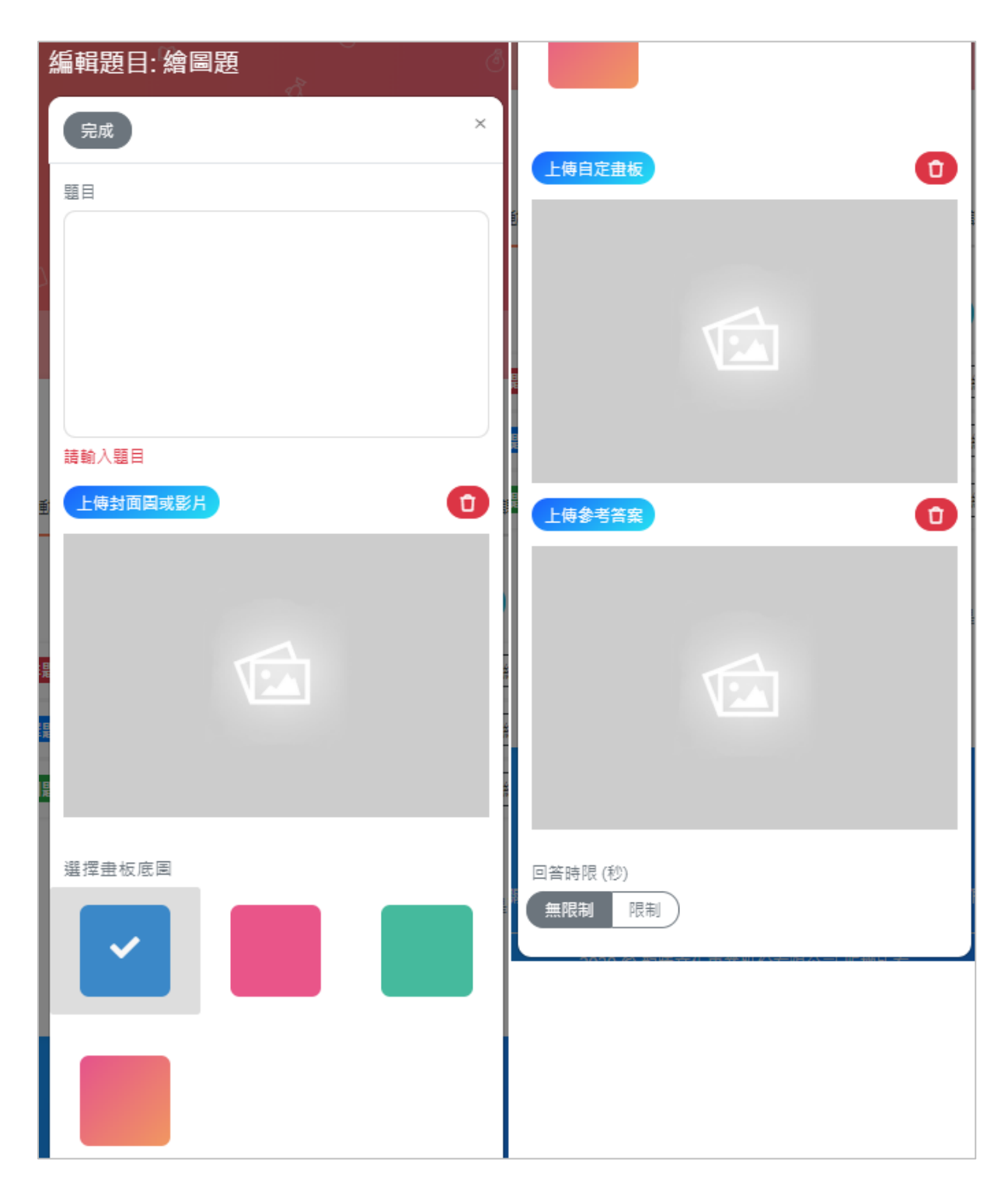

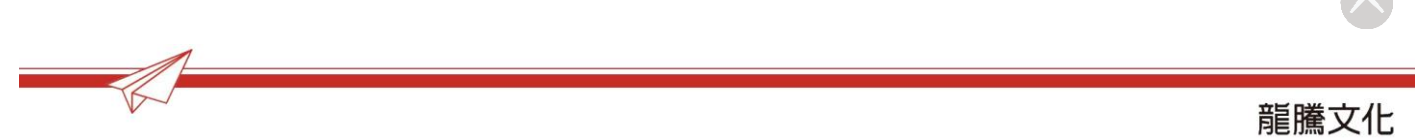

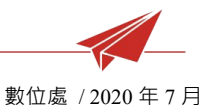

- (1). 題目與上傳封面圖或影片操作請參考是非題說明。
- (2). 選擇畫板底圖或上傳自定義畫板。
- (3). 上傳參考答案圖片並設定回答時限。
- (4). 繪圖題暫無提供配分設定。
- (5). 新增成功後題目會出現在題組列表,可點選新增題目按鈕繼續新 增。
  - \*編輯:重新編輯此題目。
  - \*刪除:刪除此題目。

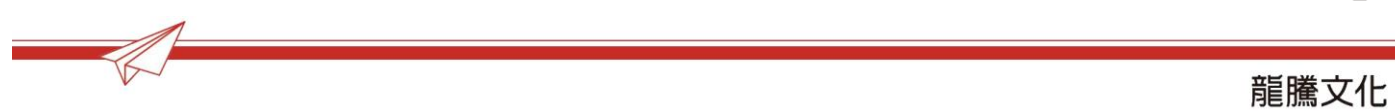

19

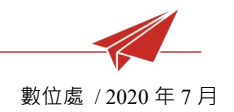

#### 3.4 新增討論題

| 編輯題目:討論題 〇 |               |
|------------|---------------|
| 完成         |               |
| 55日        |               |
|            | 충考 <b>答</b> 案 |
|            |               |
|            |               |
|            |               |
| 請輸入題目      |               |
| 上傳封面圖或影片   | 請輸入參考答案       |
|            | 回答時限 (秒)      |
|            | 無限制限制         |
|            |               |
|            |               |
|            |               |
|            |               |
| 選擇便利貼樣式    |               |
|            |               |
|            |               |
|            |               |

- (1). 題目與上傳封面圖或影片操作請參考是非題說明。
- (2). 選擇便利貼樣式、輸入參考答案及設定回答時限。
- (3). 討論題暫無提供配分設定。
- (4). 新增成功後題目會出現在題組列表,可點選新增題目按鈕繼續新
- 增。

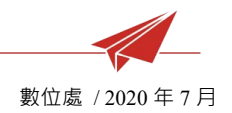

3.5 新增綜合題

| <b>: 5 综合題</b> 未命名題目 | 不限時 🕜 編輯 🗸 🗕 |
|----------------------|--------------|
| : 1 選擇題 未命名題目        | 不限時 🖉 編輯 🔹 🕇 |
| <b>2 是非題</b> 未命名題目   | 不限時(『編輯』 - + |
| +新增子題目               |              |

(1). 點選綜合題的圖示,綜合題可包含不同的子題目,請點選新增子

題目,再依據題目類型去新增。

(2). 右側的加減號代表可展開或收合子題目列表。

- 4. 即課玩 GO(活動設定)
  - 4.1 選擇模式

更新完題組後,跳到下一步即可準備開始上課,會先進入活動設定的頁

面,有三種模式可以選擇。

4.1.1一人一機模式

預設即為一人一機模式,學生可於自己的裝置上作答。

(互動方式僅限選擇登入模式進行)

4.1.2小組長模式

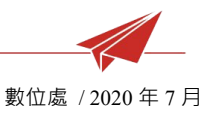

會依照課程設定的組員名單顯示,並只有小組長可以回答。

(互動方式僅限選擇登入模式進行)

4.1.3即時分組

選擇組數,按下去後系統會隨機分組,再勾選各組的小組長。

4.2 題目顯示方式

(1). 選項:學生載具僅顯示作答選項,需從投影幕看題目。

(2). 題題目+選項:題目與選項都在學生載具上呈現。

4.3 互動方式

VS-

(1). 登入:需登入進行活動,作答紀錄成績可被紀錄。

(2). 不登入:可邀請未登入使用者參與遊戲,使用者成績無法被記

|                                             | 即課互動 作業 🎺 新                                                              | 學包 更多 ▼                    |                  | 4.4 | 開始上課      |             |       |
|---------------------------------------------|--------------------------------------------------------------------------|----------------------------|------------------|-----|-----------|-------------|-------|
| ←返回                                         |                                                                          |                            | <b>名</b> 0人 ④ 預覽 | 按下  | 最下方的開始    | 始上課指        | 安鈕    |
| 新增活<br>———————————————————————————————————— | 動 題組<br>                                                                 | 即課玩GO!<br>●                |                  | 後,  | 即可開始進行    | 行即課7        | 三動    |
| 活                                           | 動設定                                                                      | क Th                       |                  |     |           | 5 * 1 1/1 = |       |
| 選打                                          | 《開始活動削留可里利設定,活動開始後不可<br>覆模式                                              | 史以                         |                  | 活動  | ) · 開始上課( | <u></u>     | 去再    |
| 學台<br>● 3<br>● 5                            | 一人一機模式 小組長模<br>上端題目顯示方式<br>直項(學生注視老師投影幕之陋目,於載具回<br>頤目+選項(學生主戰具與老師投影幕一致,適 | 式 即時分組<br>答)<br>合大教室或遠距教學) |                  | 進行  | 題目的編輯     | 更改・閉        | 用始    |
| 學出<br>● <u>1</u><br>○ 2                     | E加入互動方式<br>登入 (推薦)學生帳號可回查作答紀錄、成績)<br>不登入 (無需帳號即可玩,但成績無法被紀鈞               | )                          |                  | 上課  | 的操作請見     | 【即課現        | <br>兀 |
|                                             | 開始上課                                                                     |                            |                  | GO( | 開始上課)】    | •           |       |
|                                             |                                                                          |                            |                  | •   |           |             |       |

錄。

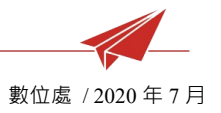

#### 4.5 檢閱報表

已結束的即課互動活動,進入活動編輯畫面將出現檢閱報表的步驟可檢視 活動紀錄,詳細說明請見更多功能>表現紀錄。

| 印課互手       |                                                   |                                         |         |
|------------|---------------------------------------------------|-----------------------------------------|---------|
|            |                                                   | (2                                      | 0入 ● 預覽 |
| 新增活動       | 題組 即課玩GO!<br>○ ○                                  | 檢閱報表                                    |         |
| た言語        | 停課不停學即課問書                                         | 4-4<br>T                                |         |
| 即課問答       | Event 3 形式: 單人作答       0     0       最高分     編平均分 | 日期: 2020/03/19<br>0 0/0<br>最低分 資答人數/總人數 |         |
|            | -                                                 |                                         |         |
| L펜 Event-3 | 2020/03/19 17:00:02                               | 参與人數:                                   |         |
| Lய Event-2 | 2020/03/17 16:24:25                               | 参與人數: 59                                |         |
| Lய Event-1 | 2020/03/16 09:10:06                               | 參與人數: 31                                |         |
|            |                                                   | ₿儲存 圖儲存,下一                              | 步又取消    |

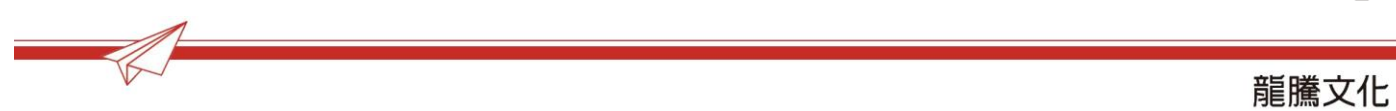

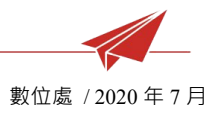

5. 即課玩 GO(開始上課)

開始上課後會前往活動頁面進入等待大廳,畫面會出現課程代碼、QRCode及網站連結可提供給學生在自己的裝置進行連結。

|                                                | し、尊待中      |         |        |
|------------------------------------------------|------------|---------|--------|
| ↔ 取消此課程                                        | 問答活動       |         | 開始課程 🕨 |
|                                                |            |         |        |
| VK7WACNV                                       | 2          | 學生 加入課程 |        |
| er sa sa sa sa sa sa sa sa sa sa sa sa sa      |            |         |        |
|                                                |            |         |        |
|                                                |            |         |        |
|                                                |            |         |        |
| https://to.lungteng.com.tw/event/join/VK7WACNV | <b>复</b> 我 |         |        |
|                                                |            |         |        |
| 顯示名筆:1(己加入人數)/0(班板總人數)                         |            |         |        |
|                                                |            |         |        |

5.1 老師端基本操作

5.1.1等待大廳

- (1). 點擊左上角按鈕可以取消進行課程。
- (2). 點擊右上角按鈕開始課程開始活動。
- (3). 學生介面可以看到正在上課中的活動,立即加入。
- (4). 有學員加入時會出現提醒。

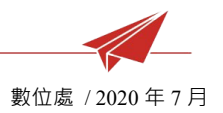

- (5). 下方可查看所有加入者或踢除加入者,若是「一人一機」模式, 會顯示參與的學生,「分組模式」,則顯示分組與組長。
- (6). 「一人一機模式」每個人都可以作答,「分組模式」只有小組長可以作答,其他人可以看到作答結果。
- 5.1.2基本介面

| ★中創業554 第2-1週 是非題 ▶ ### 武漢肺炎是透過豬肉傳染的? | π  | (3) 照幹<br>(2) 照合<br>(2) 照合<br>(2) [2] (2) [2] (2) | <ul> <li>① 邀請加入</li> <li>〇 字 ④</li> <li>2</li> <li>2</li> <li>1</li> <li>2</li> <li>1</li> <li>2</li> <li>1</li> <li>2</li> <li>1</li> <li>2</li> <li>2</li> <li>3</li> <li>4</li> <li>4</li> <li>5</li> <li>4</li> <li>5</li> <li>4</li> <li>5</li> <li>4</li> <li>5</li> <li>4</li> <li>5</li> <li>4</li> <li>5</li> <li>5</li> <li>6</li> <li>6</li> <li>7</li> <li>6</li> <li>7</li> <li>7</li> <li>6</li> <li>7</li> <li>6</li> <li>7</li> <li>6</li> <li>7</li> <li>7</li> <li>8</li> <li>7</li> <li>7</li> <li>8</li> <li>7</li> <li>7</li> <li>7</li> <li>8</li> <li>7</li> <li>7</li> <li>8</li> <li>7</li> <li>9</li> <li>7</li> <li>9</li> <li>9</li>     &lt;</ul> |
|---------------------------------------|----|----------------------------------------------------------------------------------------------------|----------------------------------------------------------------------------------------------------|
| 2 學員列表                                | 結束 | 快速跳轉 (目                                                                                                    |                                                                                                    |

- (1). 倒數緩衝:題目開始前會有5秒暖機時間,呈現藍色倒數條,也 可點擊下方停止倒數講解題目後再點擊開始作答開始答題。
- (2). 題目回答時限:若有設定題目回答時限,則呈現彩色倒數條
- (3). 題目文字:可於右上齒輪圖示調整題目字體大小。

- (4). 邀請加入:可於右上齒輪圖示重新呼叫可加入活動的網址與 QRcode。
- (5). 立即結束:可於右上齒輪圖示點擊立即結束關閉活動。
- (6). 題目資訊:可查看題目題號、題型、答題狀態(答題中或結束作答)、參與率、答案選項、學生答題等,每種題型有些微介面差異,討論與繪圖題型可呈現參考答案內容。
- (7). 學員列表:可查看當下加入活動的人員。
- (8). 結束作答:答題中可點擊結束按鈕立即結束該題作答,解答僅限 結束作答狀態才能夠查看,結束狀態下可點擊上一題/下一題跳轉 題目或點重新開始重新該題作答,另外只要當下線上的學生都提 交答案,題目就會自動結束。
- (9). 快速跳轉:移動至其他題目,僅限結束作答狀態下使用。
- (10). 結束即課互動:在活動最後一題結束後,點擊結束即課互動可進 入檢討書面。

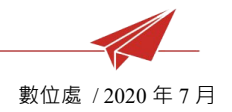

5.1.3 檢討活動

檢討活動畫面可查看學生排名、成績、作答時間和題目分析。

| 學生排名 題目分析 | 內中即調 | <b></b><br>現 玩 題      | 8     | 結束課程 | Ø     |
|-----------|------|-----------------------|-------|------|-------|
|           | *    | 交即課互動各學生成績列<br>山 成績排序 | 表座號排序 |      |       |
|           |      | 姓名                    | 座號 排名 | 成績   | 作答時間  |
|           | +    | ❷ 學生                  | 無座號 1 | 15   | 2.68秒 |
|           | E    |                       |       |      |       |
|           |      |                       |       |      |       |
|           |      |                       |       |      |       |

- (1). 題目分析:可查看所有學生作答紀錄並可回顧題目內容。
- (2). 結束課程:在檢討活動畫面點擊右上角「結束課程」才會完整結 束活動並結算成績,結束後學生載具畫面會回到愛玩課網站,該 活動的狀態在老師端畫面則會從「進行中」顯示為「已上課」。
- 5.2 學生端基本操作

5.2.1加入活動辦法

- (1). 從首頁輸入邀請碼。
- (2). 已加入課程且登入中學生可從課程畫面點擊進入。

(3). 掃描活動中的 QRCode 或分享 QRCode 下方活動網址。

(4). 若是未登入模式,加入活動後,一開始要先填寫暱稱。

5.2.2答題方式

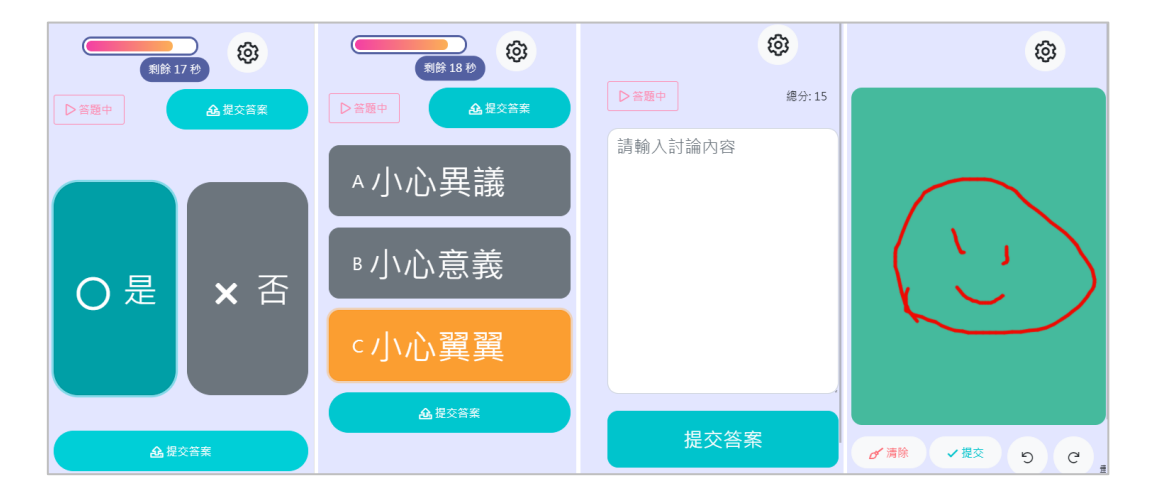

- (1). 是非題:分成是或否兩個選項,選定後需點擊提交答案送出。
- (2). 選擇題:分成單選與多選,同樣要按下提交答案才會送出。
- (3). 討論題:類似簡答或申論,編寫文字回答後提交送出。
- (4). 繪圖題:提供簡易的畫板功能,可以在上面作畫,工具列往左滑 可查看使用以下功能一還原與重做、筆劃粗細、顏色選項、畫筆種 類(分別為:畫筆、螢光筆、橡皮擦)、清除和提交答案。
- (5). 點擊提交答案後就無法再更改答案。
- (6). 老師將活動結束後,可以看到自己或小組的作答成果,成績與作 答細節等資訊。

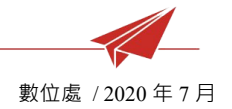

## 6. 其他功能

活動圖示右下角的點點可快捷進行各項功能。

| ▶開始上課           |                                     |
|-----------------|-------------------------------------|
| 內中即課玩題<br>• 已上課 | 建立新                                 |
|                 | ☑编輯                                 |
|                 | <ul><li>● 後表</li><li>● 預覧</li></ul> |
|                 | ➡ 表現紀錄<br>■ 刪除                      |

- (1). 编輯:進入活動編輯介面。
- (2). 複製:直接複製該即課互動至其他課程,可多選。
- (3). 預覽:預覽活動內容。
- (4). 表現紀錄:查看活動的表現紀錄。
- (5). 刪除:刪除此活動。

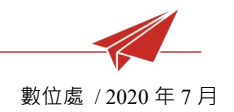

# Chapter 3:作業

1. 基本介面

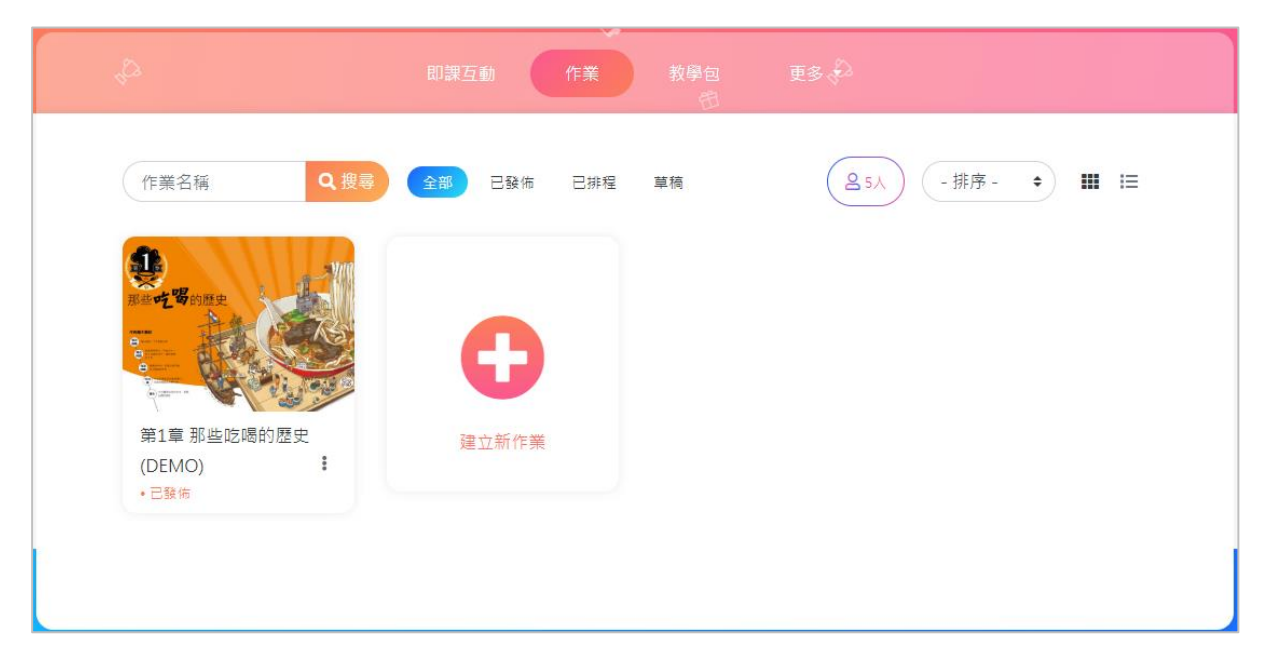

- (1). 搜尋列:可以輸入關鍵字搜尋活動。
- (2). 發布狀態:分成全部、已發布、已排程、草稿。
- (3). 全部:點此可以看到課程內創建的所有的活動。
- (4). 已發布:已發布給學生的活動,無法再編輯題組內容。
- (5). 已排程:已進行過開始上課的活動,無法再編輯題組內容。
- (6). 草稿:建置中的活動,可以修改編輯。
- (7). 排序:可選擇活動排序,依建立/修改的時間或活動名稱。
- (8). 介面呈現:可選擇圖像化格狀或是清單條列式。

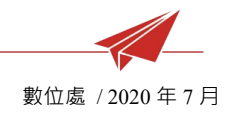

#### 2. 新增活動

| 建立作業   | ₩程 ロ愛玩/<br>× | 車 🕹 😨 🐯 愛玩調 |
|--------|--------------|-------------|
| 輸入作業名稱 | Ó            | +建立新作業      |
| 關目     | 閉し建立         |             |

- (1). 進入課程後,前往作業,點選右上角或下方的建立新作業開始建 立活動。
- (2). 輸入活動名稱,按下建立,若點擊關閉會放棄新增活動。
- (3). 建立成功會進入內容的編輯頁面,便可開始新增內容。
- (4). 第一步作業資訊,新增資料後,點選右下角儲存會儲存成功並停留在此頁面,也可點選儲存下一步直接進入下一步。
  \*計分制度分為成績(例:100分)跟第等(例:A)活動發布後不可更改。
  - \*補交次數用於學生繳交後,老師批改退回學生還可重新補交,預 設為無法補交。
  - \*活動示意圖點選選擇圖片可從電腦檔案上傳,或者直接將檔案拖 曳至框格內,若欲刪除圖片,勾選刪除並按右下角的儲存即可。

數位處 / 2020 年 7 月

| 作葉資訊<br>———————————————————————————————————— |             | 題組<br>—○         |           |      |
|----------------------------------------------|-------------|------------------|-----------|------|
| _                                            |             |                  |           |      |
| 名稱 *                                         |             |                  |           |      |
| 我的作業                                         |             |                  |           |      |
| 描述                                           |             |                  |           |      |
| 檔案 - 編輯 - 檢視 - 插                             | 入- 格式- 工具-  | ,                |           |      |
| ◆ ┍ 格式 - 段落                                  | - 11pt -    | BISAT            | EEI       |      |
| ∷-∷⊡⊡∂                                       |             |                  |           |      |
|                                              |             |                  |           |      |
|                                              |             |                  |           |      |
|                                              |             |                  |           |      |
|                                              |             |                  |           |      |
|                                              |             |                  |           |      |
|                                              |             |                  |           |      |
|                                              |             |                  |           |      |
|                                              |             |                  |           |      |
|                                              |             |                  | 0 字元      |      |
| ±1.73.4±1.4±                                 |             |                  | 4         |      |
| 計分利度                                         |             |                  |           |      |
|                                              |             |                  |           |      |
| 開始發佈復使無法更似                                   |             |                  |           |      |
| 補交次數<br>                                     |             |                  |           |      |
| 0                                            |             |                  |           |      |
| 作業退回後的補繳次數,設為                                | 為 0 表示不能補交。 | (開始發佈後便無法更改)     |           |      |
| 活動示意圖                                        |             |                  |           |      |
|                                              |             |                  |           |      |
|                                              |             | 選擇圖片             |           |      |
|                                              |             | 或者拖拉到這裡上值        |           |      |
|                                              |             | WHIGH SIZE IT IT |           |      |
|                                              |             |                  |           |      |
|                                              |             |                  | /         |      |
|                                              |             |                  |           |      |
|                                              |             | <b>圆</b> 儲       | 存 圆儲存,下一步 | ×取消) |
|                                              |             | 圆儲               | 存 图储存,下一步 | ×取消  |

龍騰文化

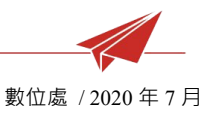

#### 3. 建立題組

新增題組,點選新增題目會出現不同題型,作業沒有針對題目提供作答時間設 定,只有繳交時間限制,題組設定完畢後,開啟計分才會計算活動分數。

- 3.1 新增是非題
  - (1). 點選是非題的圖示,題目編輯完成後點選左上角的完成即可。
  - (2). 輸入題目,左上角跳出的符號可以新增特殊數學符號或標記。
  - (3). 上傳封面圖或影片,可從以下方式選擇檔案新增,或直接將檔案 拖曳至框格內。

\*Youtube:將影片的網址複製貼上。

\*Google 雲端:連結至特定雲端硬碟選擇檔案。

\*選擇檔案:直接從電腦選取檔案。

- (4). 刪除: 若不滿意目前檔案, 可點選垃圾桶圖示刪除後重新上傳。
- (5). 可上傳題目附件夾帶文件檔案供學生下載。
- (6). 選擇答案、配分。
- (7). 新增成功後題目會出現在題組列表,可點選新增題目按鈕繼續新 增。

\*編輯:重新編輯此題目。

\*刪除:刪除此題目。

數位處 / 2020 年 7 月

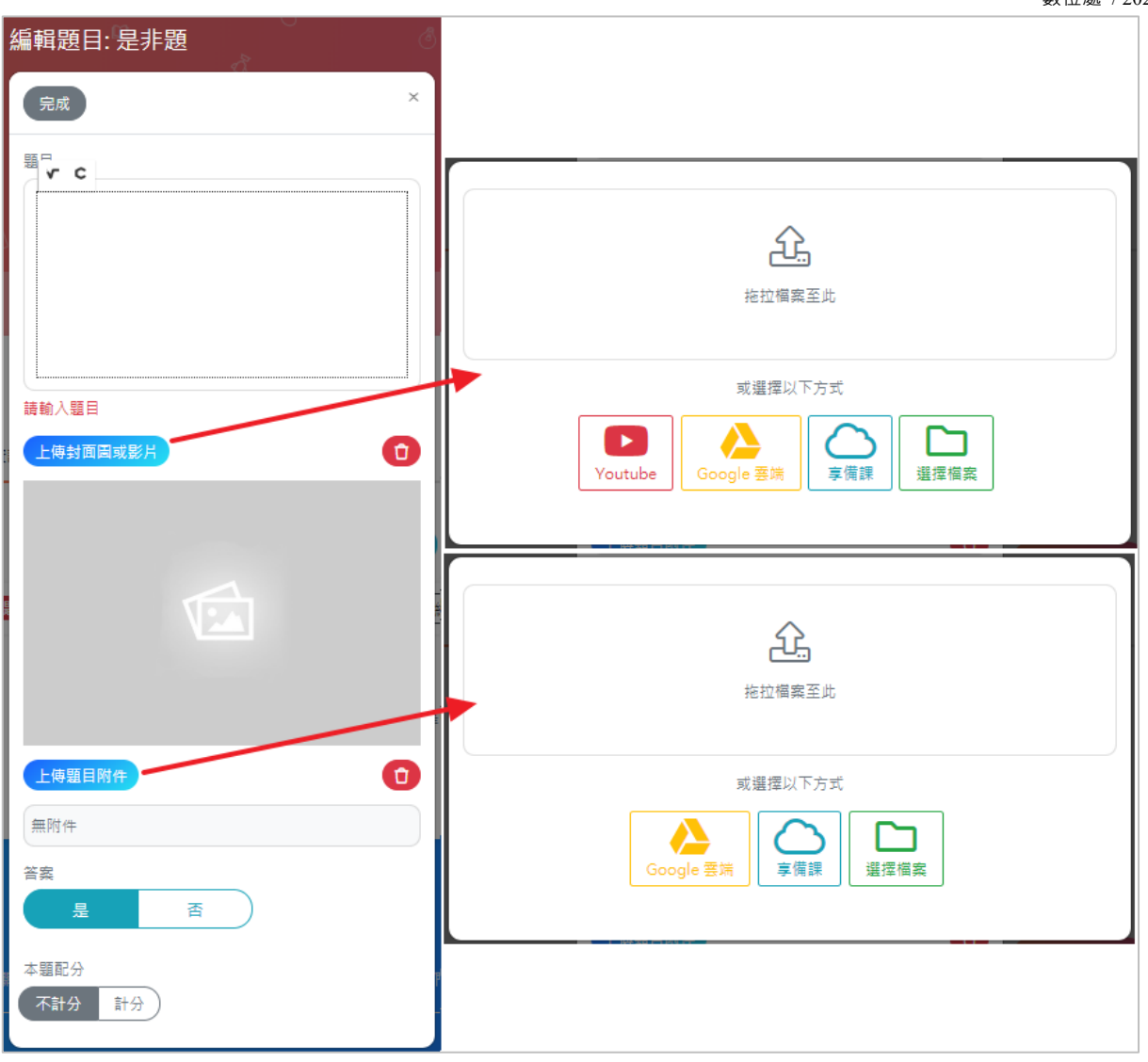

#### 3.2 新增選擇題

- (1). 題目與上傳封面圖或影片操作請參考是非題說明。
- (2). 可上傳題目附件夾帶文件檔案供學生下載。
- (3). 設定單選題內容:

\*前方有綠勾的為正確答案。

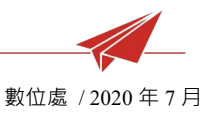

\*選項太少可點選新增選項。

\*點選選項旁的圖片圖示可以新增圖片。

\*點選選項右邊的點點圖示可以移除圖片或刪除選

項。

\*點選選項左邊的點點圖示可以移動選項的順序。

(4). 設定多選題內容:

\*前方有綠勾的為正確答案,多選題可設定多個答 案。

\*其他功能同單選題。

(5). 設定配分。

(6). 新增成功後題目會出現在題組列表,可點選新

增題目按鈕繼續新增。

\*編輯:重新編輯此題目。

\*刪除:刪除此題目。

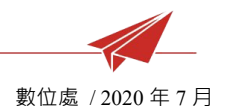

## 3.3 新增繪圖題

| 編輯題目: 繪圖題    |                       |
|--------------|-----------------------|
| 完成    ×      |                       |
| 題目           | 上傳自定書板                |
|              |                       |
|              |                       |
|              |                       |
| 請輸入題目        |                       |
| 上傳封面圖或影片     |                       |
|              | 上傳参考答案                |
|              |                       |
|              |                       |
|              |                       |
|              |                       |
|              |                       |
| 28 使来 45 夜 图 | 本題配分<br><b>不計分</b> 計分 |
| 選擇並板底圖       |                       |
| ✓            |                       |
|              |                       |

(1). 題目與上傳封面圖或影片操作請參考是非題說明。

(2). 可上傳題目附件夾帶文件檔案供學生下載。

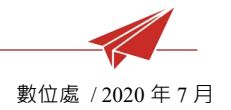

- (3). 選擇畫板底圖或上傳自定義畫板。
- (4). 上傳參考答案圖片。
- (5). 設定配分。
- (6). 新增成功後題目會出現在題組列表,可點選新增題目按鈕繼續新

#### 增。

\*編輯:重新編輯此題目。

\*刪除:刪除此題目。

(7). 作業模組使用繪圖題,學生作答時可線上繪圖或上傳圖檔。

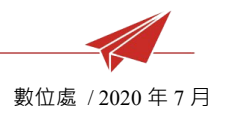

#### 3.4 新增討論題

| 編輯題目: 討論題 | 選擇便利貼樣式        |
|-----------|----------------|
| 完成 ×      |                |
|           |                |
|           |                |
|           | 参考答案           |
| 請輸入題目     |                |
| 上傳封面圓或影片  |                |
|           |                |
|           | 請輸入參考答案        |
|           | 本題配分<br>不計分 計分 |
| 上傳題目附件    |                |
| 無附件       |                |

(1). 題目與上傳封面圖或影片操作請參考是非題說明。

## (2). 可上傳題目附件夾帶文件檔案供學生下載。

\*Google 雲端:連結至特定雲端硬碟選擇檔案。

\*選擇檔案:直接從電腦選取檔案。

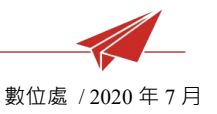

- (3). 選擇便利貼樣式、輸入參考答案及設定配分。
- (4). 新增成功後題目會出現在題組列表,可點選新增題目按鈕繼續新 增。
- (5). 作業模組使用討論題,學生作答時可輸入文字或上傳文件檔案。
- 3.5 新增綜合題

| : 5 综合題 未命名題目 | 不限時(『編輯』 -   |
|---------------|--------------|
| : 1 選擇題 未命名題目 | 不限時 🕜 編輯 🔹 🕇 |
| : 2 是非題 未命名題目 | 不限時 🖉 編輯 🔻 🕇 |
| +新增子題目        |              |

(1). 點選綜合題的圖示,綜合題可包含不同的子題目,請點選新增子

題目,再依據題目類型去新增。

(2). 右側的加減號代表可展開或收合子題目列表。

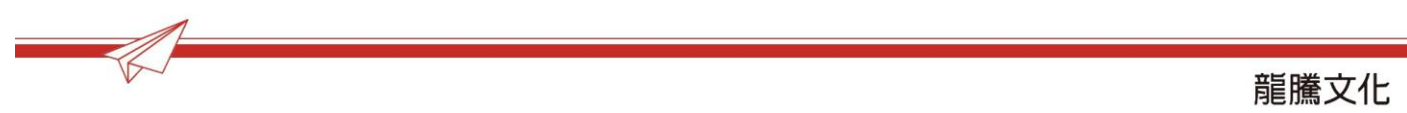

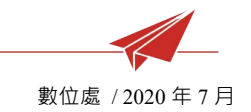

# 4. 指派

|            | 作業資訊            |           |      | 題組                                                                                                    | 指派               |     |
|------------|-----------------|-----------|------|----------------------------------------------------------------------------------------------------|------------------|-----|
|            | 0               |           |      | _0                                                                                                    | •                |     |
| 自訂         | 批次選擇/           | 小組        |      |                                                                                                    |                  |     |
|            | 座號              | 學號        | 姓名   | E-mail                                                                                                    |                  |     |
|            | 1               |           | 1000 | $(-1)^{-1}(1)^{-1}(1)$                                                                                                    |                  |     |
|            | 2               |           | -    |                                                                                                    |                  |     |
|            | 3               |           |      | $= \left( 1 + \frac{1}{2} \right) \left( 1 + \frac{1}{2} \right) \left( 1 + \frac$ |                  |     |
|            | 4               |           | 1000 | and the property of the                                                                                                    |                  |     |
|            | 5               |           |      | (1,1,1,1,1,1,1,1,1,1,1,1,1,1,1,1,1,1,1,                                                                                                    |                  |     |
|            |                 |           |      |                                                                                                    |                  |     |
| 發佈時間       | 2 20 17:06:2    | 0         |      |                                                                                                    |                  |     |
|            | 5-20 17.00.2    | 0         | •    |                                                                                                    |                  |     |
| 2020-0     | 3-27 17:06:2    | 9         | ✓ 🗯  |                                                                                                    |                  |     |
| · [2020] 0 | (公派後日公鐘         | 5         | • -  |                                                                                                    |                  |     |
|            | (刀/101安377)]] 理 | ersi2∆2£) |      |                                                                                                    |                  |     |
| 目前是草稿      | 狀態,確認後無法        | 去再改回草稿    |      |                                                                                                    |                  |     |
|            |                 |           |      | 3 發佈                                                                                                    | <b>圆</b> 發佈,完成編輯 | ★取消 |

指派作業的對象可於自訂進行個人指派或選擇小組指派二擇一,對象僅限於有

加入此課程的對象。

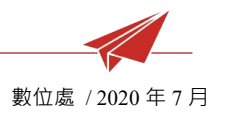

4.1 選擇模式

4.1.1 自訂模式

勾選這堂課需要寫作業的學生,點擊第一欄方格可勾選全部名單。

4.1.2 批次選擇小組模式

選到的小組,該小組內的成員才會分派到此作業。

4.2 時間設定

發布時間為可開始寫作業的時間,繳交期限則為作業提交截止時間,發布 與截止時間相距需大於 5 分鐘。

4.3 分派設定

若未勾選確認分派,作業狀態將維持草稿,尚可編輯所有設定;若勾選確認分派後,此作業會進入系統行事曆排程,最慢 5 分鐘內發佈至學生端, 則無法再調整題組內容、計分制度與補交次數。

- 4.4 批改作業
  - (1). 已發布但尚未到繳交期限的作業僅能觀看學生已提交的回答。
  - (2). 已發布且已達繳交期限的作業才可開始批改。
  - (3). 繳交期限截止後是非與選擇題型系統將會自動計算得分。
  - (4). 繪圖與討論題需由老師另行給分。

數位處 / 2020 年 7 月

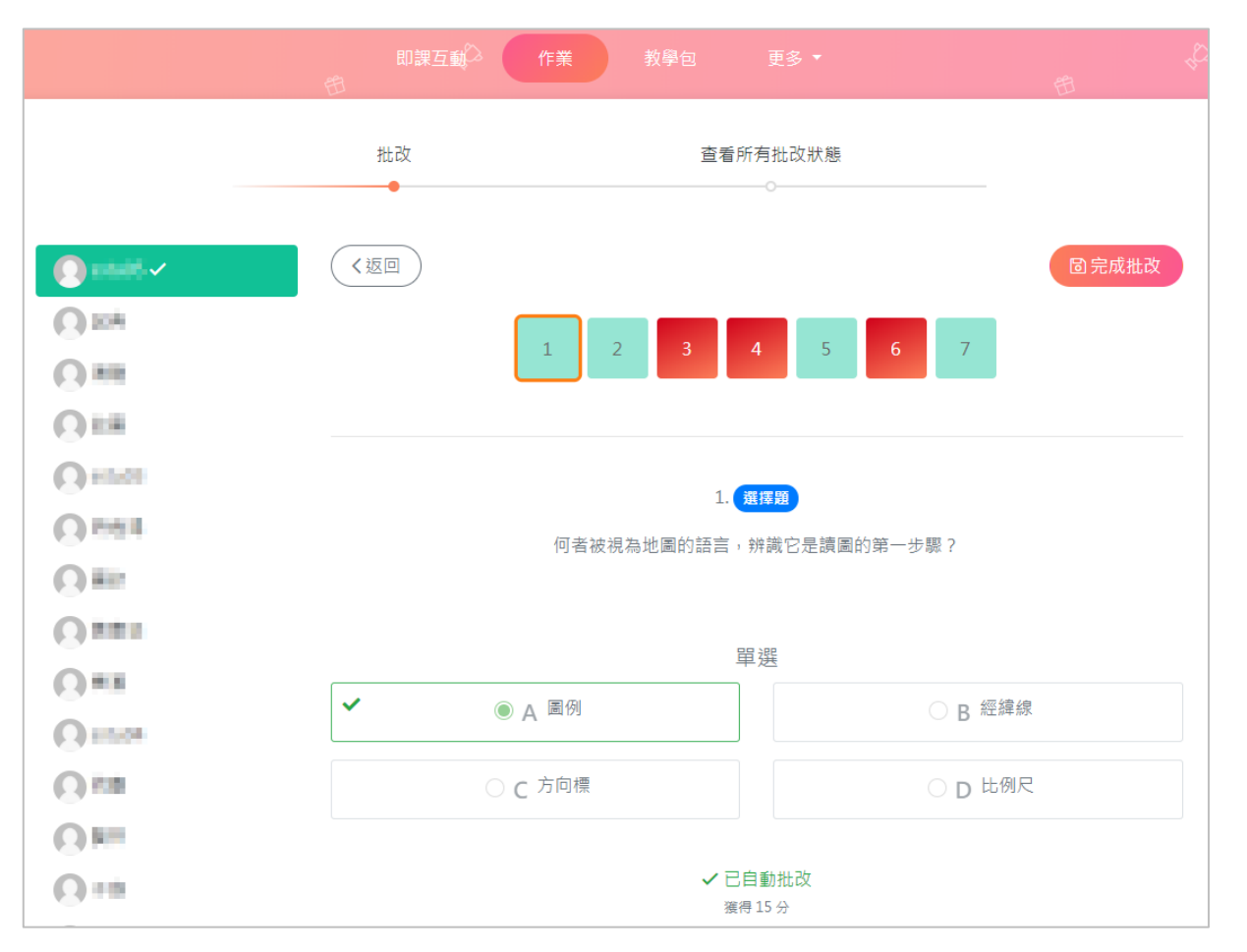

(5). 完成批改並選擇批改通過,發還作業給學生後,學生端會收到成

#### 績與題目答案正解。

(6). 可留下評語,同樣點擊發還給學生後才會送出。

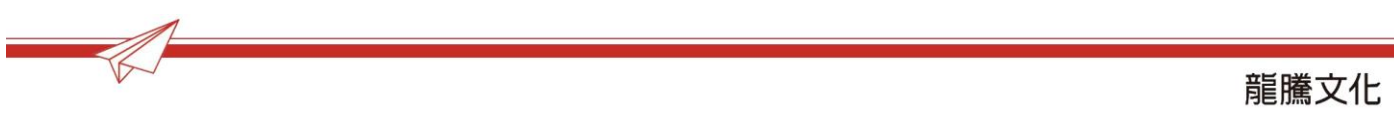

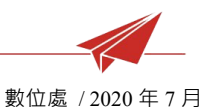

即課互動 批改 查看所有批改狀態 < 回到批改頁面 • 0... A sstu05 批改通過 0== 55 0----是非題 選擇題 繪圖題 總分 0 0 老師評語 good 0----◆ 退回重做 自批改通過,發還作業給同學 

(7).若不滿意學生作答可
選擇退回請學生重作,但
補交次數若設定為0則無
法讓學生重新作答。

| _       |          | 即:<br>①              | 課互到 作業     | 教學包              | 更多 🔻               |                              | 曲    |
|---------|----------|----------------------|------------|------------------|--------------------|------------------------------|------|
|         |          | 批改                   |            | Stat             | ≦看所有批改狀氪<br>━━━━━━ | Ę                            |      |
|         | 5!<br>最高 | 5<br>i <del>3)</del> | 55<br>總平均分 | 55<br>最低分        |                    | 25/26<br><sub>班答人數/總人數</sub> |      |
| 這個作為    | 美設定為分數計分 | ,學生們只會看到分類           | 敗,不會看到等第   |                  |                    |                              |      |
| 座號<br>1 | 姓名       | 繳交狀態<br><b>口的</b> 六  | 批改狀態       | 成績               | 等第                 | 老師評語                         | 學生回饋 |
| 2       | -        | 已藏交                  | 未批改        | -                | -                  | P                            |      |
| 3       | -        | 已繳交                  | 未批改        |                  | -                  |                              |      |
| 4       | -        | 已繳交                  | 未批改        | -                | ÷                  |                              |      |
| 5       | -        | 已繳交                  | 未批改        | 2.5              | -                  |                              |      |
| 6       | -        | 已繳交                  | 未批改        | -                | -                  |                              |      |
| 7       |          | 已繳交                  | 未批改        | . <del>.</del> . | -                  |                              |      |

(8). 可於所有批改狀態查 看活動最高/最低/平均分 數與所有學生的批改/繳交 狀態。

龍騰文化

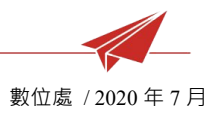

- 4.5 學生繳交作業
  - (1). 當學生被指派到作業·且該作業已發布·學生會在系統內收到通知。
  - (2). 進入課程並製作業畫面,學生會看到他被指派到的作業,點擊作 業可進入作業開始填寫
  - (3). 填完答案後按儲存答案可以先暫存作答內容,在繳交期限還可以 調整作答,一旦點擊確定繳交即無法再編輯答案,作業需再繳交 期限截止前提交,否則將會顯示逾期。

| e e                  | 即建五數 作案 数學物                           | 4<br>9           |
|----------------------|---------------------------------------|------------------|
| ★ 通回                 |                                       | 【全展開/设合】 【記 鐵存拾篇 |
| 1. <b>世界型</b><br>品作語 |                                       |                  |
|                      |                                       |                  |
| 2. (夏賀政)<br>選擇題      |                                       |                  |
| 單選                   |                                       |                  |
| 0 A A                | ○ B <sup>8</sup>                      |                  |
| 3. 動國間<br>倫萊羅        |                                       |                  |
| 目前的翼片                | 請上得作圖                                 |                  |
|                      |                                       | ▲上傳:拖拉個國或按此面覽    |
|                      | 或線上繪圖           放出意識                  |                  |
|                      |                                       |                  |
|                      |                                       |                  |
| 4. <b>日は</b><br>封接問  |                                       |                  |
| 文字與上德偏麗限擇一作著。        | 1.5.0 *                               |                  |
| 37                   | 英即参工                                  |                  |
|                      |                                       |                  |
|                      | e e e e e e e e e e e e e e e e e e e |                  |

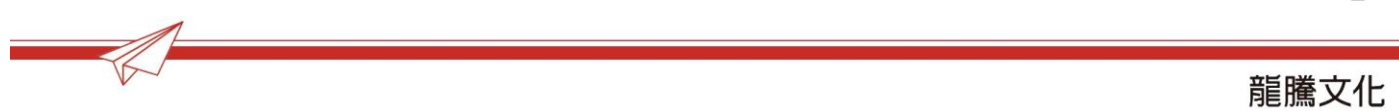

(4). 如被老師退回重做,則可重新回答並繳交。

(5). 老師完成批改並發還的作業,可留下回饋給老師參考。

#### 5. 其他功能

活動圖示右下角的點點可快捷進行各項功能。

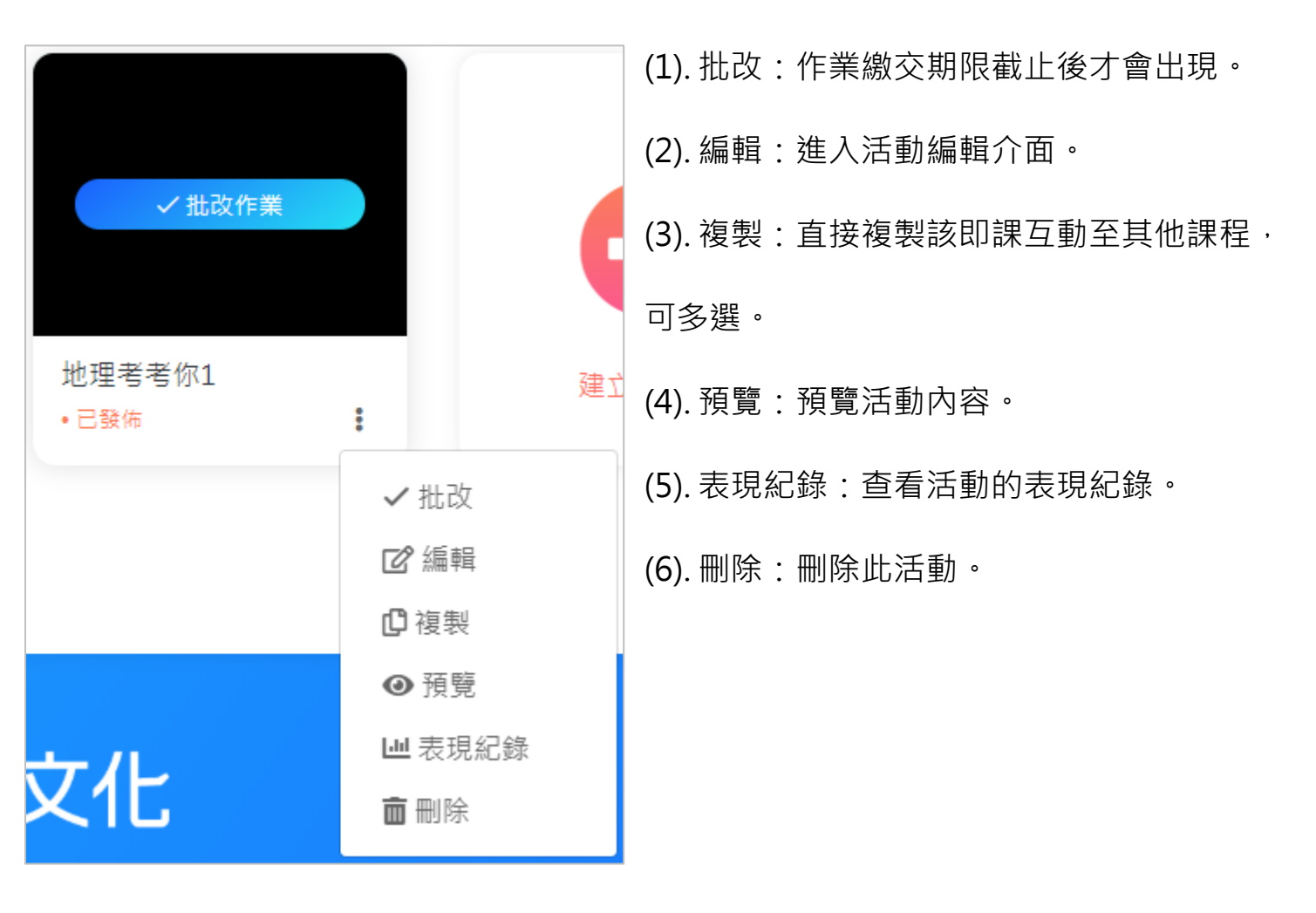

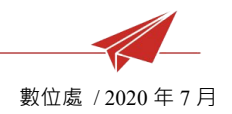

# Chapter 4: 教學包

1. 基本介面

|               | 即課互動 <sup>(</sup> )<br><sup>(1)</sup> | 作業教學包 | 更多 ▼ | Ē         | *C> |
|---------------|---------------------------------------|-------|------|-----------|-----|
| 教學包名稱         | <b>Q</b> 搜尋                           |       | 20人  | 排序- ◆ Ⅲ ≔ |     |
| 教學包<br>DEMO線程 | C                                     |       |      |           |     |
| 教學包           | 建立新教學的                                |       |      |           |     |

- (1). 搜尋列:可以輸入關鍵字搜尋活動。
- (2). 排序:可選擇活動排序,依建立/修改的時間或活動名稱。
- (3). 介面呈現:可選擇圖像化格狀或是清單條列式。
- 2. 新增活動

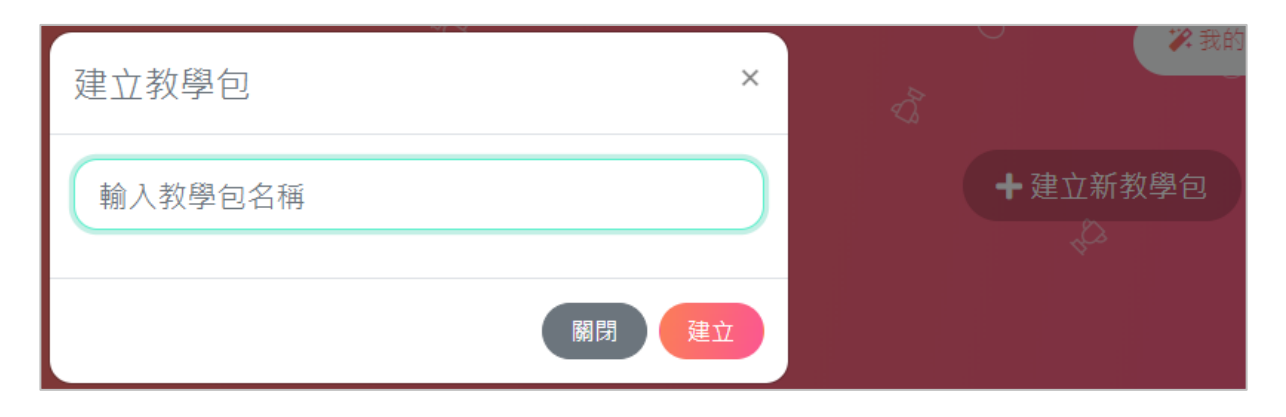

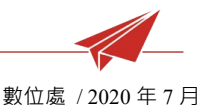

- (1). 進入課程後,前往教學包,點選右上角或下方的建立新教學包開 始建立活動。
- (2). 輸入活動名稱,按下建立,若點擊關閉會放棄新增活動。
- (3). 建立成功會進入內容的編輯頁面,便可開始新增內容。
- (4). 第一步新增教學包·新增資料後·點選右下角儲存會儲存成功並 停留在此頁面·也可點選儲存下一步直接進入下一步。
- (5). 輸入設計理念(必填)、教學準備、教學目標、活動示意圖、教學資料顯示與教學時間總和。

\*教學目標,點選加號可以新增選項,垃圾桶可以刪除。

\*活動示意圖點選選擇圖片可從電腦檔案上傳,或者直接將檔案拖曳至框格

内,若欲刪除圖片,勾選刪除並按右下角的儲存即可。

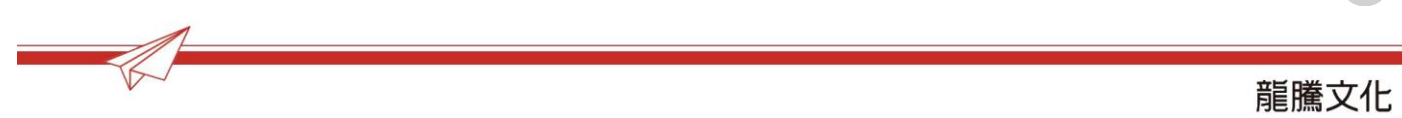

數位處 / 2020 年 7 月

|    | Ē   | 即陳互動 作業 数學包 更多 *                                                        |      |
|----|-----|-------------------------------------------------------------------------|------|
|    | ←返回 | (20人)(④預覧)                                                              |      |
|    |     | 新增教學包 加入活動資源                                                            |      |
|    | -   | • • •                                                                   |      |
|    |     | 教學包名稱 *                                                                 |      |
|    |     | 教學包                                                                     |      |
|    |     | 設計理家 *<br>                                                              |      |
|    |     | ◆ ☆ 格式 - 段落 - 11pt - B <i>I</i> - 五 王 王 王 王 王 王 王 王 王 王 王 王 王 王 王 王 王 王 |      |
|    |     |                                                                         |      |
|    |     | 1. 介绍產品定位與特色<br>2. 熟悉產品操作流程與功能                                          |      |
|    |     |                                                                         |      |
|    |     |                                                                         |      |
|    |     |                                                                         |      |
|    |     |                                                                         |      |
|    |     |                                                                         |      |
|    |     | 22 宇元 🦼                                                                 |      |
|    |     | 教學達備                                                                    |      |
|    |     | 檔案 - 編輯 - 檢視 - 抽入 - 格式 - 工具 -                                           |      |
|    |     |                                                                         |      |
|    |     | 投影转置                                                                    |      |
|    |     | 電話、平板、手機載具                                                              |      |
|    |     |                                                                         |      |
|    |     |                                                                         |      |
|    |     |                                                                         |      |
|    |     |                                                                         |      |
|    |     | 12 字元 』                                                                 |      |
|    |     | 教學目標                                                                    |      |
|    |     | +                                                                       |      |
|    |     | 認識產品與功能特色                                                               |      |
|    |     |                                                                         |      |
|    |     | 活動不意画                                                                   |      |
|    |     | 数 組 有                                                                   |      |
|    |     |                                                                         |      |
|    |     | ПИХО                                                                    |      |
|    |     |                                                                         |      |
|    |     | 教學資料顯示<br>• 字碼框式 ( 顯示說計冊令, 教學日標 )                                       |      |
|    |     | <ul> <li>○ 學生模式(不顯示設計理念,教学目標)</li> </ul>                                |      |
|    |     | 教學時間總和                                                                  |      |
|    |     |                                                                         |      |
|    |     | 秋学四百方台線小问的資源・上評時面小一,並可以預価一個可能的上課時数 ○ たた (のたたて、)() (● □-12)              |      |
| V~ |     |                                                                         | 龍騰文化 |
|    |     | 48                                                                      |      |

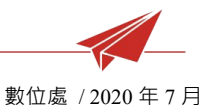

- (6). 下一步開始加入活動資源。點選下方的新增母階層,會出現新的 資源列表,即可編輯資源內容。
- 點選標題可以編輯此列資源的名稱與描述,按下完成即更新成 (7). 功。
- 展開右邊的向下箭頭可開始新增活動資源,可加入即課互動、作 (8). 業或自訂檔案等。
- (9). 活動資源可調整狀態為公開或隱藏,將決定資源是可被加入課程 的學生觀看。
- (10). 點擊預覽可查看整體教學包內容。

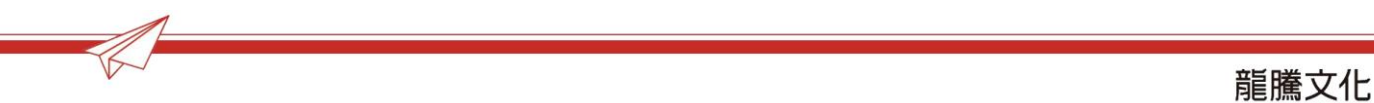

數位處 / 2020 年 7 月

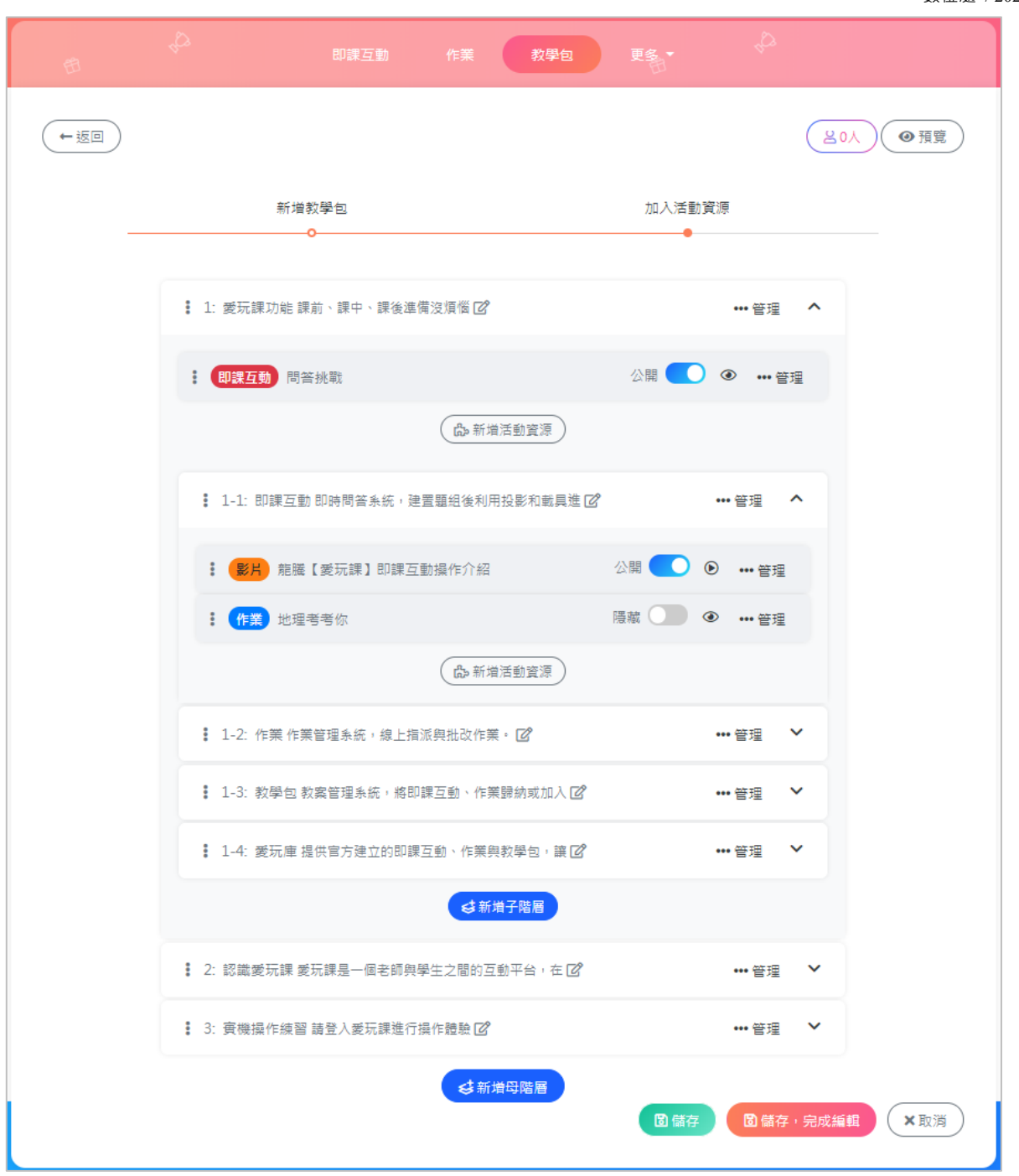

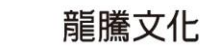

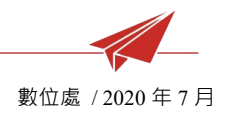

# Chapter 5:更多功能

1. 學生管理

| <b>♀</b> 生姓名 <b>♀</b> 生姓名 <b>♀</b> 生列表 | <b>學</b> 台<br>老部<br>表现<br>我的 | <b>生管理</b><br>師管理<br>現紀錄<br>的收藏 |
|----------------------------------------|------------------------------|---------------------------------|
| 學生列表                                   | 我自                           | 的收藏                             |
|                                        |                              | 40 BA                           |
| 座號 學號 姓名<br>1 10903 學生                 | E-mail                       | 移除                              |

- 1.1 管理功能
  - (1). 可使用關鍵字搜尋學生。
  - (2). 輸入 Email 邀請學生加入課程或使用範本 Excel 批次邀請。
  - (3). 點擊編輯座號可編輯學生座號和排序,並點擊儲存完成編輯。
  - (4). 若想移除學生則點擊移除的垃圾桶按鈕即可。

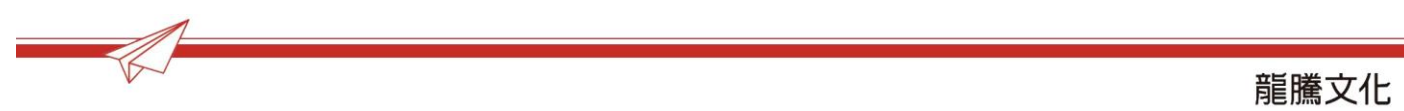

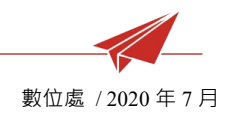

## 1.2 分組

|      |         |      | 曲     | 即課互動       |      |   |     |                | 更多 ▼  |          | ₩<br>1       |
|------|---------|------|-------|------------|------|---|-----|----------------|-------|----------|--------------|
|      | 风淌: 回到學 | 生管理  |       |            |      |   |     |                | +全部打散 | >\$ 隨機分配 | <b>固儲存分組</b> |
| (+ 3 | 拉小組     |      |       |            |      |   |     |                |       | ☑上傳 Exc  | el 🛃 下載範本    |
| A組   | (5)     |      |       | ☑編輯        | 🖞 刪除 | ł | 未分約 | 組學生 <b>(</b> 4 | )     |          |              |
| #    | 座號      | 學號   | 姓名    | 組長         | 操作   |   | #   | 座號             | 學號    | 姓名       | 操作           |
| :    | 27      |      | +1601 |            | Ū    |   | :   | 1              |       | 10.25    | +            |
| ÷    | 4       |      | 64    | $\bigcirc$ | Ū    |   | :   | 5              |       | 01.01    | +            |
| ÷    | 28      |      | 10.00 | 0          | Û    |   | :   | 7              |       | 822      | +            |
| ÷    | 3       |      | 0.0   | 0          | Û    |   | :   | 2              |       |          | +            |
| ÷    | 6       | 1958 | 668   |            | Û    |   |     |                |       |          |              |

欲將學生進行分組,請點選右上角的進行分組,然後建立組別即可將學生 加進各組別,可點選學生名字旁的加號,或是直接將學生拖曳至該組別。

- (1). 全部打散:將設定好的分組名單消除並重新分配。
- (2). 隨機分配:直接將現有學生隨機分到各組別,組數可自訂,不用 先建立小組名單。
- (3). 儲存分組:儲存此次分組的結果。
- (4). 完成後可利用編輯更改組別名稱或刪除組別。
- (5). 拖曳點點符號可改變學生排序或拖曳至其他組別或回歸未分組。
- (6). 可自行調整組別內的組長,組長欄位將呈現綠色圓圈。
- (7). 可利用範本 Excel 表單批次匯入分組名單。

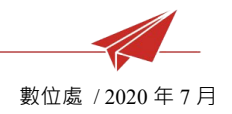

#### 2. 老師管理

|        | 即課互動          |  | 更多 ▼ |    |
|--------|---------------|--|------|----|
|        | LH .          |  | 學生管理 |    |
| ▲ 邀請老師 |               |  | 老師管理 |    |
|        |               |  | 表現紀錄 |    |
| 老師列表   |               |  | 我的收藏 |    |
| 姓名     | E-mail        |  |      | 移除 |
| 愛玩課老師  | per di tempel |  |      |    |

(1). 輸入 Email 邀請老師加入共筆課程。

(2). 課程內的老師擁有相同權限可編輯活動和管理老師/學生名單。

#### 3. 表現紀錄

- (1). 表現記錄內可查看所有即課互動或作業的活動紀錄表現。
- (2). 左上角的匯出報表可下載各活動學生的成績分數。

|        | 即課互動   |          | 更多 🔻    |          |        |
|--------|--------|----------|---------|----------|--------|
|        |        |          | 學生管理    |          |        |
| 🛛 匯出報表 |        |          | 老師管理    |          | 課互動 作業 |
|        |        |          | 表現紀錄    |          |        |
|        |        |          | 我的收藏    |          |        |
|        | 實踐直播上課 | 娛樂時事問答DE | 停課不停學即課 | 問答挑戰(三年三 |        |
|        | -      | -        | -       | -        |        |
| O HA   | -      | -        | -       | -        |        |
|        | -      | -        | -       | -        |        |
|        | -      | -        | -       | -        |        |

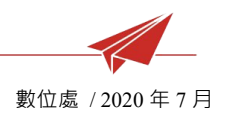

- (3). 點選活動的標題可前往詳細的檢閱報表畫面·將顯示最後一個場 次活動的學生答題狀況。
- (4). 點擊右上角的匯出 PDF 檔可下載圖像化的表現紀錄報表。

|        | 即            | 課互動   | 作道   | ŧ   | 教學包         | 更   | ş •    |     |       | 田     |            |
|--------|--------------|-------|------|-----|-------------|-----|--------|-----|-------|-------|------------|
| く回到前一頁 |              |       |      |     |             |     |        |     |       |       | 匯出 PDF     |
|        | 停課           | 不停聲   | 影即課  | 問答  |             |     |        |     |       | - (5) | (19-1 1-19 |
| 、い停課   | Event        | 2 形式: | 單人作答 |     |             |     |        |     |       | 日期:2  | 2020/03/17 |
| 即課問答   | 80 48 0      |       |      |     | 80 48 0 57, |     |        |     | 57/59 |       |            |
|        | 最高分 總平均分 最低分 |       |      |     |             | 宑   | 答人數/總人 | R V |       |       |            |
|        |              |       |      |     |             |     |        |     |       |       |            |
|        | 2-1          | 2-2   | 2-3  | 2-4 | 3-1         | 3-2 | 3-3    | 3-4 | 3-5   | 4-1   | 4-1        |
| 2      | ×            | 0     | 繪圖   | 討論  | ×           | 未答  | 0      | 0   | 討論    | 討論    | 未答         |
| 8      | 0            | ×     | 繪圖   | 討論  | ×           | 0   | 0      | 0   | 討論    | 討論    | 未答         |
| 2      | 0            | 0     | 繪圖   | 討論  | 未答          | 0   | 0      | 未答  | 討論    | 討論    | 未答         |
| 2      | 0            | 0     | 繪圖   | 討論  | 未答          | 0   | 0      | 0   | 討論    | 討論    | 未答         |

# 4. 我的收藏

在此處可查看於愛玩庫中選擇收藏的活動。

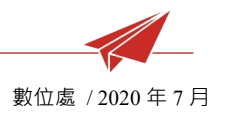

# Chapter 6: 愛玩庫

1. 基本介面

| 🍹 愛玩課 👌       |   |  | 👼 愛玩課老師 🝷 |
|---------------|---|--|-----------|
| 我的課程<br>♥ು∰₩₩ |   |  |           |
|               | 0 |  | 2         |

- (1). 登入後從右上角點擊愛玩庫前往愛玩庫頁面。
- (2). 可以查看所有官方提供的活動資源。
- (3). 點擊活動名稱後,可預覽活動內容與題型。
- (4). 可利用關鍵字搜尋活動。
- (5). 可點擊全部、即課互動、作業、教學包大分類查看對應活動。

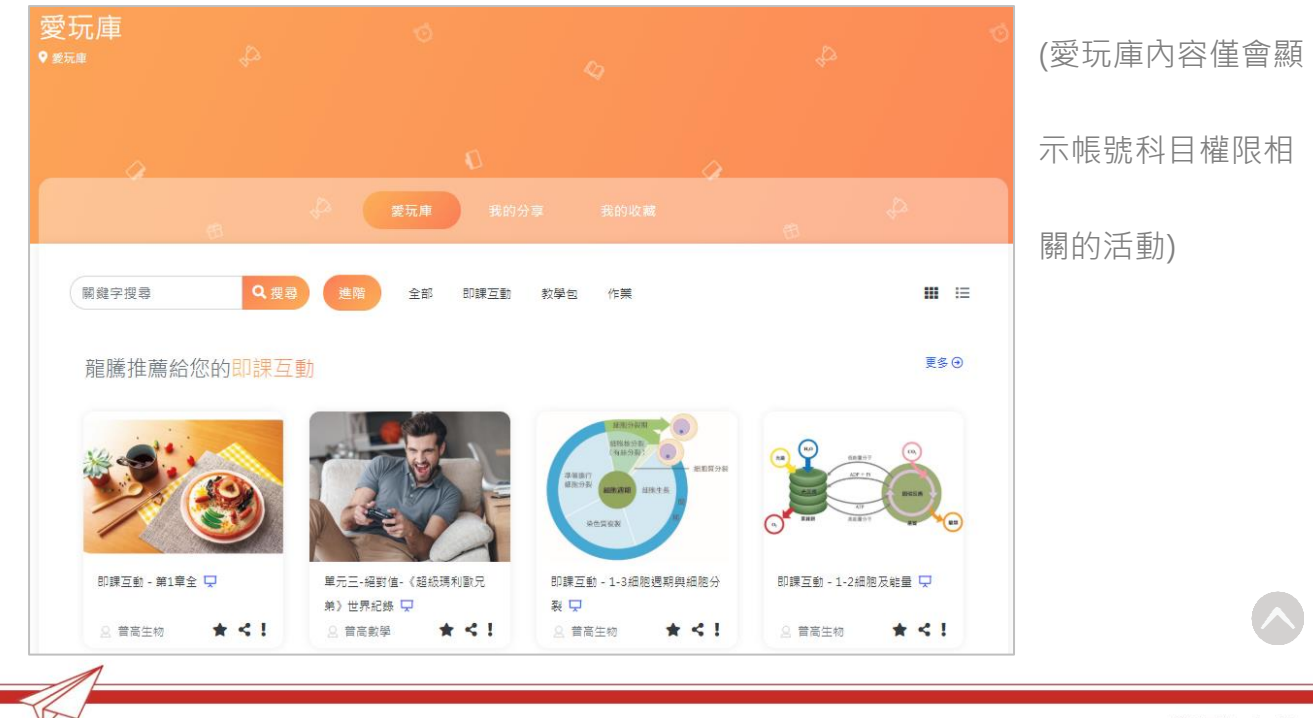

(6). 使用進階功能可以指定搜尋範疇。

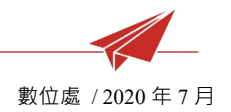

#### 2. 活動使用辦法

#### 2.1 使用活動

#### (1). 點擊活動資源的標題可進入查看活動的內容設計。

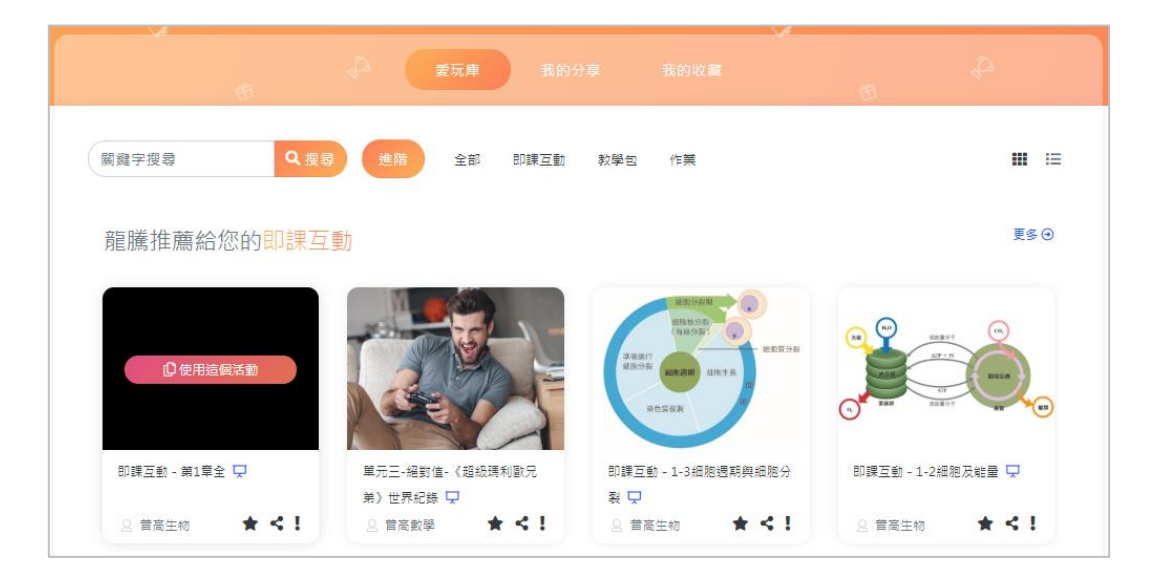

(2). 如果想使用該資源,請點選使用這個活動即可將活動複製到課程

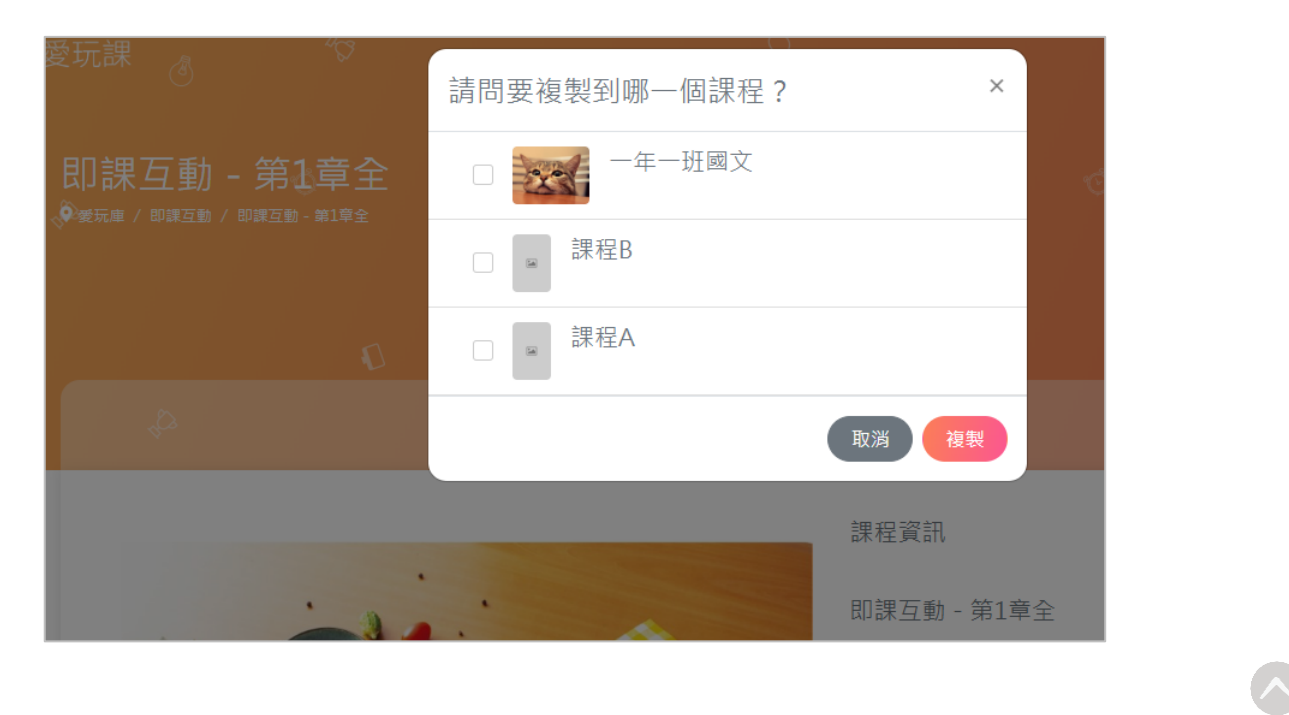

**內**。(必須先有建立課程。)

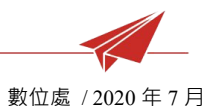

#### 2.2 分享活動

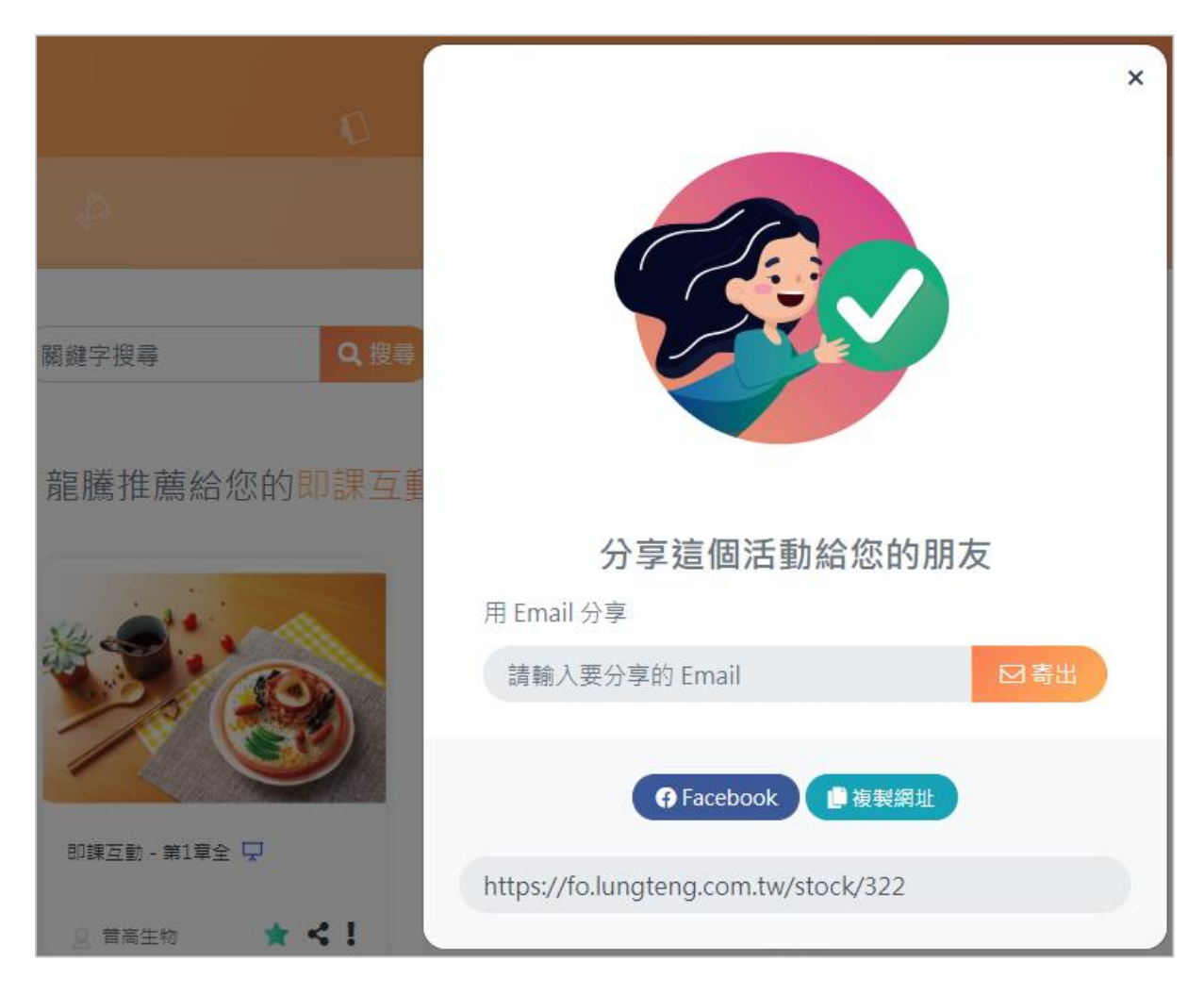

#### (1). 點擊分享符號可進行活動分享

\* Email 分享: 輸入對方的電子信箱會將資訊寄送至對方。

\* Facebook 分享:選擇 Facebook 分享會將活動連結分享至臉書。

- \* 網址分享:直接複製活動網址提供給對方。
- (2). 在我的分享位置內可以查看過去分享過得活動。

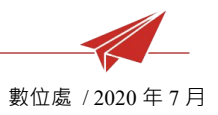

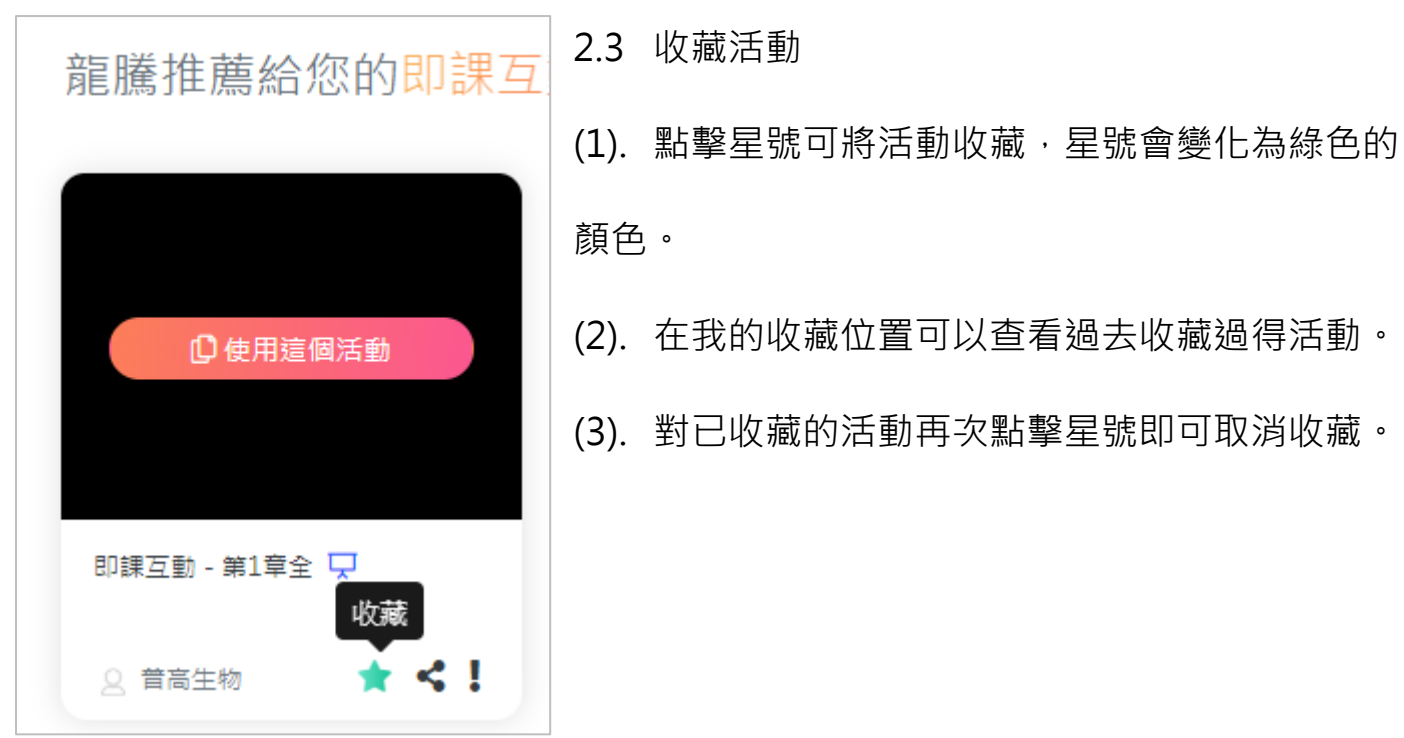

| 聯絡我們 |                              |                                            | 2.4 回報問題      |
|------|------------------------------|--------------------------------------------|---------------|
|      |                              |                                            | (1). 若發現活動有異常 |
|      | 姓名*                          | 電話                                         | 問題可點擊活動上的驚    |
|      | 電子信箱 *                       | 網址<br>https://fo.lungteng.com.tw/stock/322 | 嘆號進入問題回報頁     |
|      | 檢舉<br>內容<br>我們能為你做什麼 2       | <b>*</b>                                   | 面。            |
|      | 34 II JABORIN AL NAL I LAL I |                                            | (2). 填寫問題目的與內 |
|      |                              |                                            | 容後點擊送出即可。     |
|      |                              | 送出                                         |               |
|      |                              |                                            | •             |